# FSE - OPPOSIZIONE AL PREGRESSO SUL PORTALE SISTEMA TS

Versione 1.7 / 14-11-2024

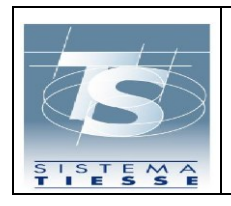

## INDICE

| 1. INTRODUZIONE                                                                                                    | 3        |
|----------------------------------------------------------------------------------------------------|----------|
| 2. FSE OPPOSIZIONE AL PREGRESSO - PORTALE SISTEMA TS                                                                | 4        |
| 2.1 PAGINE WEB – AREA CITTADINO                                                                                     | 10       |
| 2.2 PAGINE WEB - AREA OPERATORE                                                                                     | 18       |
| <ul> <li>2.3 TABELLA DEI CASI D'USO</li> <li>2.3.1 Rappresentazione grafica della Tabella dei Casi D'Uso</li> </ul> | 24<br>27 |

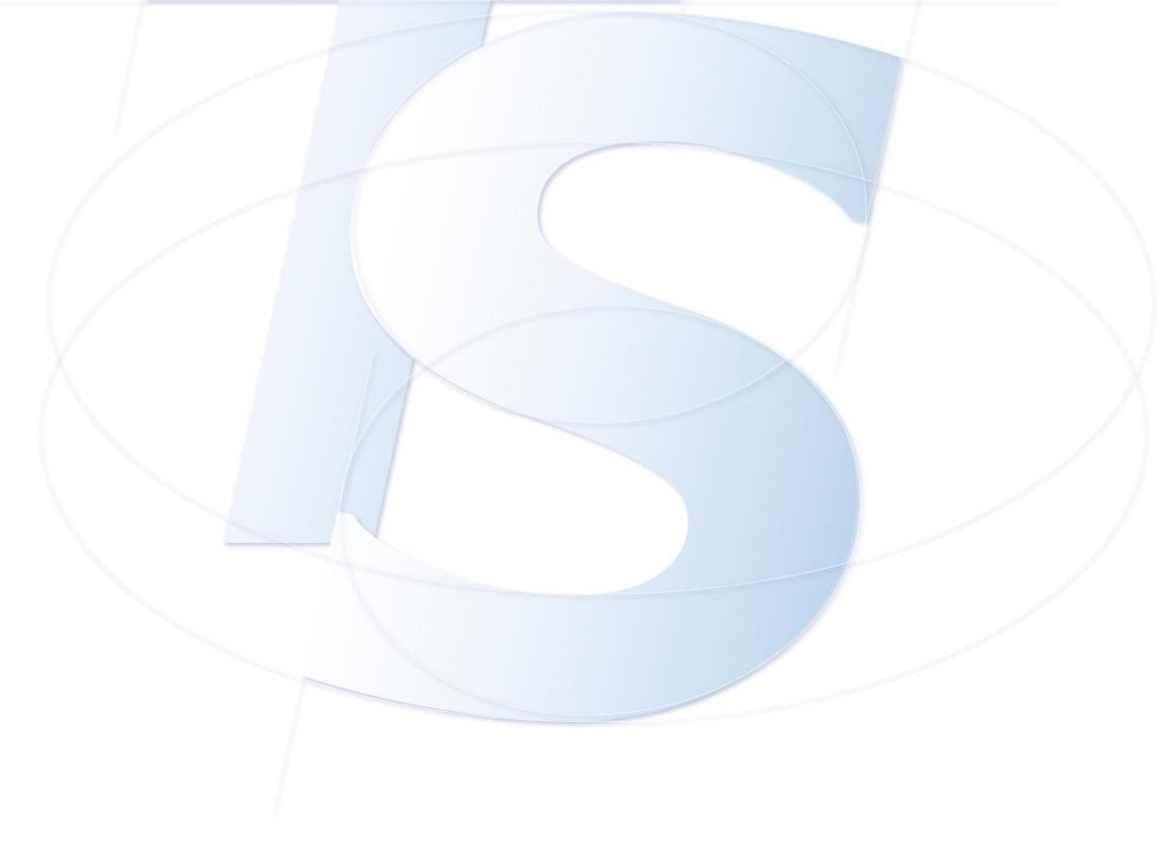

| S                 | Sistema Tessera Sanitaria<br>FSE - Opposizione al Pregresso sul portale Sistema<br>TS | Ver. 1.7     |
|-------------------|---------------------------------------------------------------------------------------|--------------|
| SISTEMA<br>TIESSE |                                                                                       | Pag. 3 di 34 |

#### 1. INTRODUZIONE

Il presente documento ha lo scopo di illustrare le schermate della funzionalità web di **opposizione al pregresso** in ambito del Fascicolo Sanitario Elettronico, sul portale del Sistema TS

Il servizio di opposizione al pregresso consente all'assistito di opporsi in una finestra temporale di 30 giorni a decorrere da specifiche condizioni a seconda dei casi, come di seguito specificati, al caricamento nel Fascicolo sanitario elettronico, dei dati e documenti digitali sanitari generati da eventi clinici riferiti alle prestazioni erogate dal Servizio Sanitario Nazionale, antecedenti al 19 maggio 2020.

L'accesso alla funzionalità è previsto sia per i cittadini, con modalità di autenticazione a due fattori (SPID almeno di livello 2, CIE, TS-CNS), sia per gli operatori intermediari (ASL o uffici USMAF-SASN) attraverso le stesse modalità di autenticazione (SPID almeno di livello 2, CIE, TS-CNS). Grazie agli operatori intermediari è possibile per i cittadini potersi esprimere sull'opposizione al pregresso, senza dover necessariamente utilizzare la funzionalità in prima persona.

È possibile, inoltre, qualora l'assistito non sia in possesso di strumenti di identità digitale, esprimere l'opposizione attraverso una funzione presente nell'area libera del Sistema TS, inserendo il codice fiscale, il numero della tessera sanitaria e la sua data di scadenza o, alternativamente, per i cittadini in possesso di codice STP, inserendo il codice STP, la regione e la data di rilascio del codice.

A partire dal **18/11/2024** è prevista la riapertura del servizio di opposizione al pregresso per tutti gli assistiti per la durata di 30 giorni. Al termine della finestra di riapertura la funzionalità web esposta su Sistema TS sarà accessibile in sola lettura a tutti gli assistiti, mentre resterà attiva per le seguenti categorie di soggetti:

- Neomaggiorenne da non oltre 30 giorni, assistito nel servizio sanitario nazionale (SSN), utilizzando una delle tre modalità previste: area riservata cittadini del Sistema TS (SPID almeno di livello 2, CIE, TS-CNS), oppure tramite operatore intermediario (ASL o uffici USMAF- SASN), oppure in area libera del Sistema TS con tessera sanitaria o codice STP.
- Soggetti per i quali non risulti essere stata espressa in precedenza l'opposizione al pregresso o la relativa revoca, che richiedano la riattivazione dell'assistenza al servizio sanitario nazionale (SSN), entro 30 giorni dalla riattivazione recandosi alla ASL della regione di assistenza. L'opposizione può essere espressa unicamente tramite intermediario (operatore ASL oppure operatore uffici USMAF-SASN).

L'accesso alla funzionalità mediante operatore intermediario (ASL o uffici USMAF- SASN) resterà attiva per un tempo tecnico di ulteriori 7 giorni oltre il periodo di chiusura di 30 giorni previsto. Tale accesso ha la sola finalità di permettere alla ASL la trasmissione dell'opposizione o della revoca già espresse entro i 30 giorni previsti. In nessun caso tale tempo tecnico può essere utilizzato per nuove espressioni dell'opposizione o della revoca.

| S                 | Sistema Tessera Sanitaria<br>FSE - Opposizione al Pregresso sul portale Sistema<br>TS | Ver. 1.7     |
|-------------------|---------------------------------------------------------------------------------------|--------------|
| SISTEMA<br>TIESSE |                                                                                       | Pag. 4 di 34 |

#### 2. FSE OPPOSIZIONE AL PREGRESSO - PORTALE SISTEMA TS

Il portale di Sistema TS, dal quale sarà disponibile il servizio di opposizione al pregresso, è raggiungibile al seguente indirizzo www.sistemats.it

Il servizio di Opposizione al pregresso consente all'assistito di opporsi, in una finestra temporale della durata di 30 giorni. L'opposizione riguarda il caricamento nel Fascicolo sanitario elettronico dei dati e documenti digitali sanitari generati da eventi clinici, riferiti alle prestazioni erogate dal Servizio Sanitario Nazionale, antecedenti al 19 maggio 2020. Tale funzionalità sarà accessibile in tre modalità:

- Applicazione web per i CITTADINI, senza autenticazione: è possibile opporsi accedendo al servizio disponibile nell'area libera del portale, inserendo il codice fiscale, il numero della tessera sanitaria e la data di scadenza o, alternativamente, per cittadini in possesso di codice STP, inserendo il codice STP, la regione e la data di rilascio del codice;
- Applicazione web per i CITTADINI, con autenticazione: è possibile opporsi accedendo al servizio disponibile nell'area autenticata del portale utilizzando le proprie credenziali SPID, CIE o TS/CNS;
- 3. Applicazione web per gli OPERATORI, con autenticazione: il servizio consente ai cittadini, per mezzo di un intermediario (operatore ASL o uffici USMAF-SASN) di esprimere la volontà di opposizione al pregresso sul proprio Fascicolo Sanitario Elettronico.

Quando l'utente entra sul portale <u>www.sistemats.it</u>, visualizza nella home page dello stesso la seguente notizia nel **carousel**, che presenta il nuovo servizio di **"Opposizione al pregresso**", relativo al Fascicolo Sanitario Elettronico, con i tre link per accedere rapidamente alla funzione, nel messaggio riportato, al posto della data xx dicembre verrà riportata la data di scadenza della nuova finestra temporale **17 dicembre 2024** (vedere Figura 1).

I tre link riguarderanno l'ingresso come cittadino e quello come operatore:

- CITTADINO
  - 1. <u>Accedi senza autenticazione</u>
  - 2. Accedi con autenticazione (SPID, CIE o TS/CNS)
- OPERATORE
  - 3. <u>Accedi come operatore</u>

Nella presente guida operativa sono elencati i seguenti casi d'uso:

Caso d'uso n. 1 Assistito che non ha mai espresso l'opposizione al pregresso o la relativa revoca.

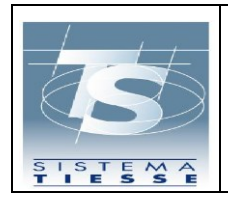

#### Sistema Tessera Sanitaria

FSE - Opposizione al Pregresso sul portale Sistema TS

- Pag. 5 di 34
- Caso d'uso n. 2 Assistito che ha già espresso l'opposizione al pregresso o la relativa revoca, ma il termine di espressione dell'opposizione non è ancora scaduto.
- Caso d'uso n. 3 Termini scaduti: l'assistito ha già espresso l'opposizione al pregresso o la relativa revoca.
- > Caso d'uso n. 4 Termini scaduti: Non risulta a sistema alcuna scelta.
- Caso d'uso n. 5 Neomaggiorenne che entra nella funzionalità di opposizione al pregresso per il quale era stata già fatta una revoca ad opera di un genitore/tutore in area libera o di un operatore intermediario.
- Caso d'uso n. 6 Neomaggiorenne che entra nella funzionalità di opposizione al pregresso per il quale era stata già fatta una opposizione ad opera di un genitore/tutore in area libera o di un operatore intermediario.
- Caso d'uso n. 7 Cittadino senza assistenza sanitaria.
- > Caso d'uso n. 8 Accesso tramite Operatore intermediario.
- > Caso d'uso n. 9 Soggetti non più assistiti che riattivano l'assistenza SSN

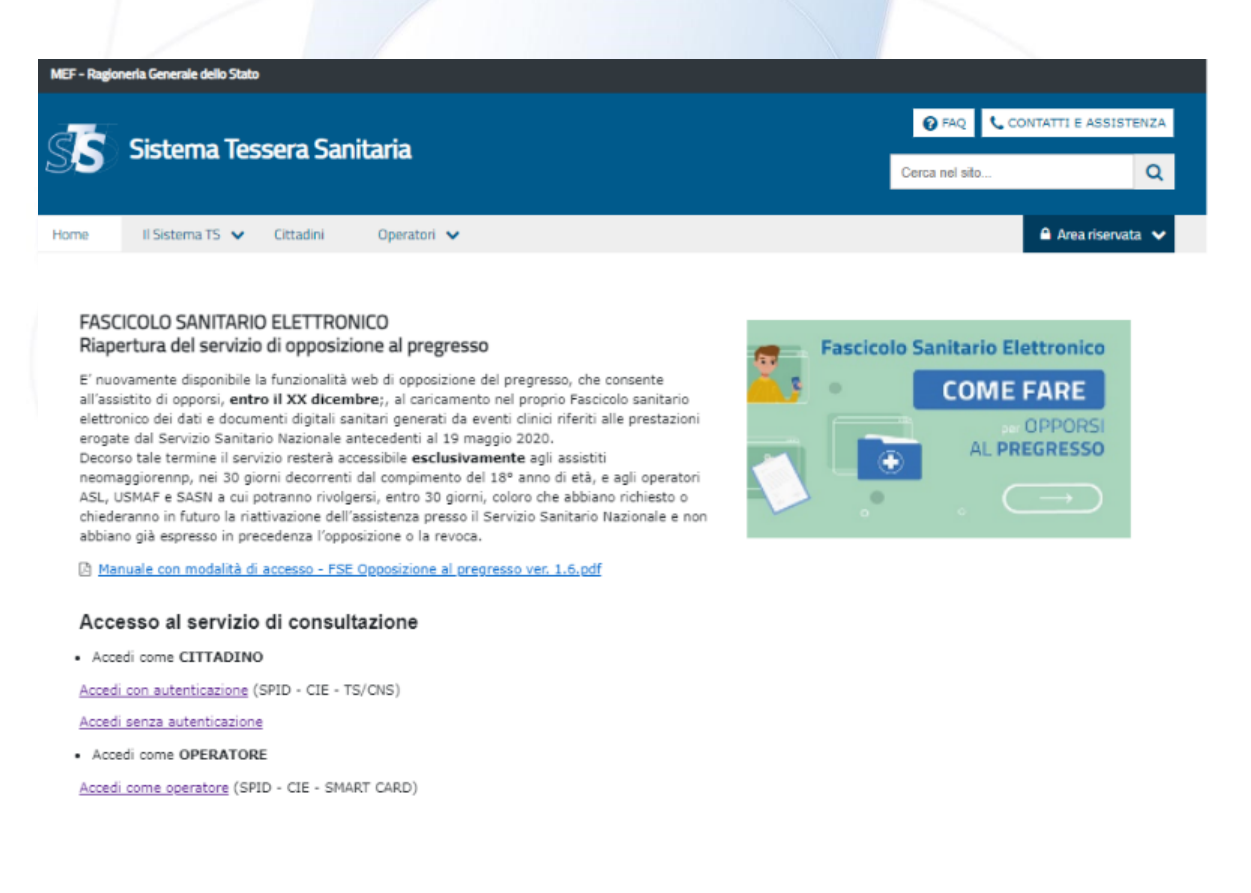

| S                 | Sistema Tessera Sanitaria<br>FSE - Opposizione al Pregresso sul portale Sistema | Ver. 1.7     |
|-------------------|---------------------------------------------------------------------------------|--------------|
| SISTEMA<br>TIESSE | 10                                                                              | Pag. 6 di 34 |

Inoltre, sempre sulla home page del portale, nella fascia "Il Sistema TS", dove sono presentate tutte le aree disponibili, l'utente (cittadino o operatore) può visualizzare la card relativa al servizio "FSE – Opposizione al pregresso". Nel messaggio riportato nella card, al posto della data xx dicembre 2024 verrà riportata la data di scadenza della nuova finestra temporale **17 dicembre 2024** (vedere Figura 2):

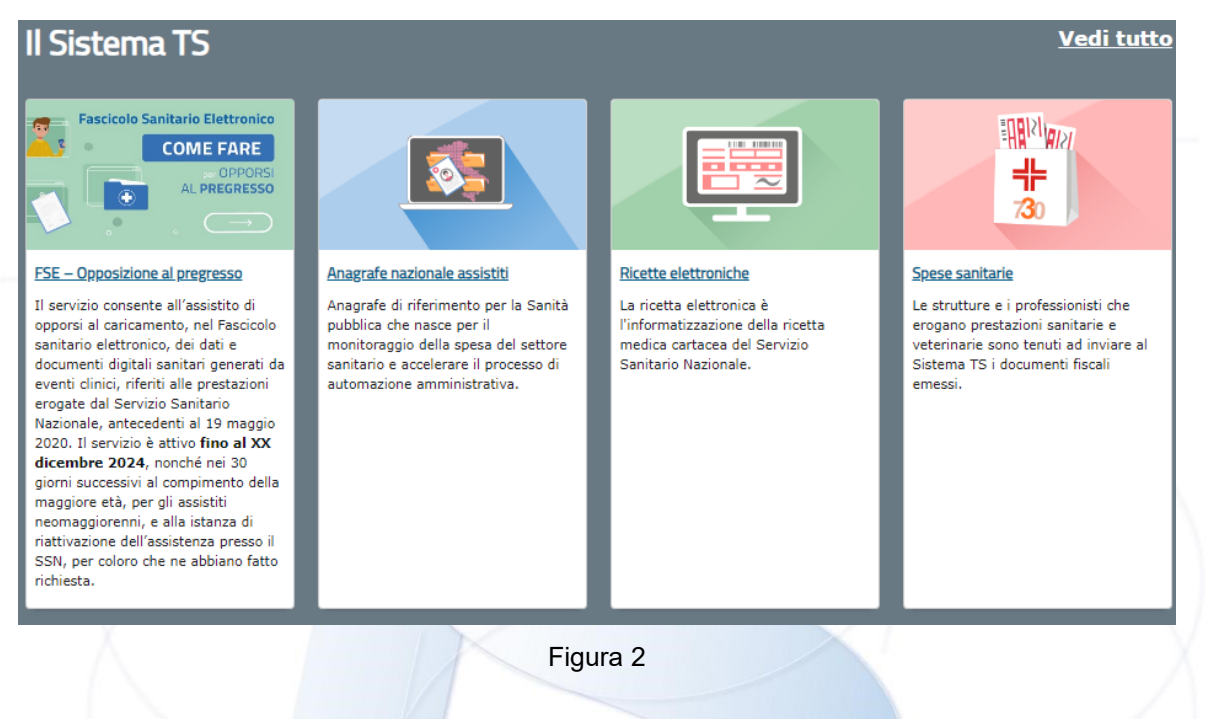

Di seguito sono elencate le modalità per l'espressione dell'opposizione:

- Accesso on-line da area libera
- Accesso da area riservata
- Accesso tramite operatore

Successivamente all'accesso, il Sistema Ts verifica preliminarmente nell'anagrafe del Sistema TS se il soggetto interessato è in quel momento un assistito SSN/SASN salvo disallineamenti con le anagrafi regionali di competenza. Solo in caso positivo, può procedere all'espressione dell'opposizione/revoca. In caso negativo, verrà comunicato il messaggio di errore riportato in Figura 15.

| S                 | Sistema Tessera Sanitaria<br>FSE - Opposizione al Pregresso sul portale Sistema<br>TS | Ver. 1.7     |
|-------------------|---------------------------------------------------------------------------------------|--------------|
| SISTEMA<br>TIESSE |                                                                                       | Pag. 7 di 34 |

Il CITTADINO cliccando sul link "Accedi senza autenticazione" presente nella notizia del carousel (Figura 1), accede al servizio disponibile nell'area libera del portale SISTEMA TS, dove potrà selezionare se è in possesso di codice fiscale o di codice STP e valorizzare i dati necessari. Nel messaggio riportato nella pagina, al posto della data xx yy 2024 verrà riportata la data di scadenza della nuova finestra temporale **17 dicembre 2024** vedere Figura 3):

| MEF - Ragioneria Generale dello Stato                                                                                                    | DEU FI                          | RA  |
|----------------------------------------------------------------------------------------------------|---------------------------------|-----|
| SS Fascicolo Sanitario Elettronico<br>Opposizione al pregresso                                                                                                    |                                 |     |
| Ti trovi in: <u>Home</u> / <u>Cittadini</u> / FSE - Ricerca assistito                                                                                                    |                                 |     |
| Ricerca assistito                                                                                                    |                                 |     |
| Il servizio di opposizione al pregresso consente all'assistito di opporsi al caricamento, nel Fascicolo sanitario elettronico, dei dati e documenti digitali sanitari generati da eventi clinici, riferiti alle presta<br>Servizio Sanitario Nazionale, antecedenti al 19 maggio 2020.<br>El possibile opporsi inserendo il codice fiscale, il numero della tessera sanitaria e la data di scadenza o, alternativamente, per cittadini in possesso di codice STP, inserendo il codice STP, la regione e la d<br>codice. | ioni erogate<br>Ita di rilascio | dal |
| II servizio è disponibile fino al xx yy 2024 ed entro 30 giorni dalla riattivazione della propria assistenza sanitaria o dal compimento dei 18 anni.<br>Tutti i campi contrassennati con " sono obbligatori.                                                                                                    |                                 |     |
| Tipologia assistito*<br>Cittadino in possesso di:<br>Codice fiscale ✓                                                                                                    |                                 |     |
| Ricerca assistito con codice fiscale                                                                                                    |                                 |     |
| Dati assistito Codice fiscale dell'assistito:*  Numero di identificazione della tessera sanitaria:* Data di scadenza della tessera sanitaria (gg/mm/aaaa):*  ?                                                                                                    | É                               |     |
| Codice di sicurezza<br>Audio<br>Altra immagine<br>Altro audio<br>Inserisci i caratteri che vedi:                                                                                                    |                                 |     |
| Ricerca assistito     Pulisci campi          ← Torna ai servizi cittadino                                                                                                    |                                 |     |
| FSE Opposizione al pregresso                                                                                                    |                                 |     |
| Dichiarazione di accessibilità 🗹 MEF - Ragioneria Generale dello Stato                                                                                                    |                                 |     |
| Figura 3                                                                                                    |                                 |     |

|  | Sistema Tessera Sanitaria<br>FSE - Opposizione al Pregresso sul portale Sistema | Ver. 1.7     |
|--|---------------------------------------------------------------------------------|--------------|
|  |                                                                                 | Pag. 8 di 34 |

Se invece il **CITTADINO**, clicca sul link "Accedi con autenticazione (SPID, CIE o TS/CNS)", presente nella notizia del carousel (Figura 1), entra nella pagina utile per potersi autenticare con proprie credenziali sul portale SISTEMA TS (vedere Figura 4):

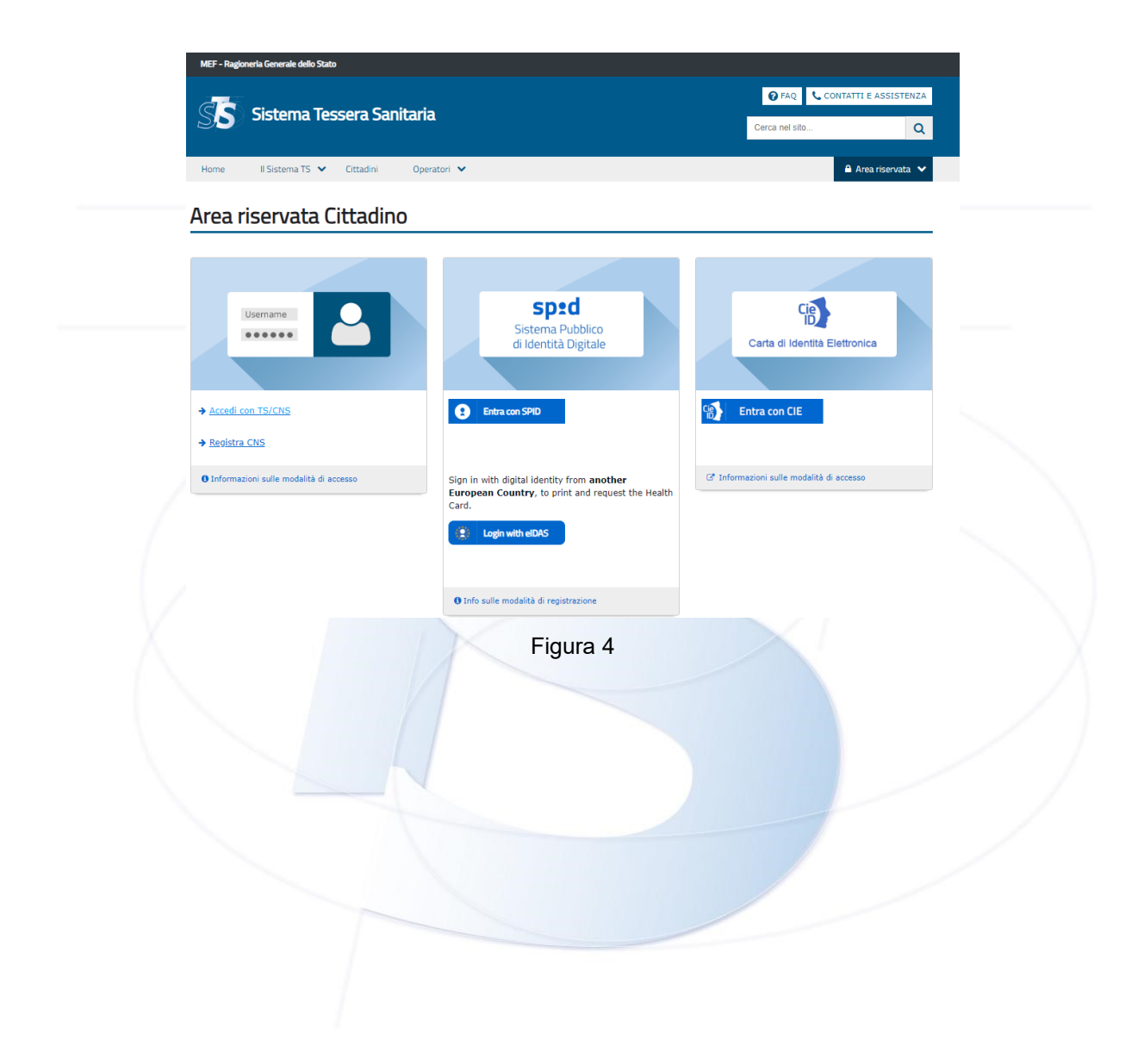

| S                 | Sistema Tessera Sanitaria<br>FSE - Opposizione al Pregresso sul portale Sistema<br>TS | Ver. 1.7     |
|-------------------|---------------------------------------------------------------------------------------|--------------|
| SISTEMA<br>TIESSE | 10                                                                                    | Pag. 9 di 34 |

Una volta eseguita l'autenticazione, il CITTADINO approda sulla pagina "Area riservata cittadino", dove sono presenti tutti i servizi a lui dedicati (con autenticazione) sul portale SISTEMA TS, tra cui il nuovo servizio di "Opposizione al pregresso". Nel messaggio riportato nella card, al posto della data xx yy 2024 verrà riportata la data di scadenza della nuova finestra temporale **17 dicembre 2024** (vedere Figura 5):

| MEF - Ragioneria Generale dello Stato                                                                                                    |                                                                                                    |                                           |                                                                                                    |  |
|----------------------------------------------------------------------------------------------------|----------------------------------------------------------------------------------------------------|-------------------------------------------|----------------------------------------------------------------------------------------------------|--|
| SS Area riservata cittadino                                                                                                    |                                                                                                    |                                           | Utente: Pro Va<br>Codice fiscale: PROVAX00X00000<br>Regione assistenza: Lazio                                                       |  |
| Benvenuto, Pro Va                                                                                                    |                                                                                                    |                                           |                                                                                                    |  |
| servizi a tua disposizione                                                                                                    |                                                                                                    |                                           |                                                                                                    |  |
| Opposizione spese sanitarie                                                                                                    | Consultazione spese sanitarie                                                                                                    | Stampa                                    | e Richiedi tessera sanitaria                                                                                                    |  |
| Il servizio, disponibile nel mese di febbraio di ogni anno,<br>permette di esprimere la propia intenzione a non inviare<br>all'Agenzia delle fattate una o nel ses sanitarie, sostenute<br>nell'anno di inposta preceden modo che non vengano<br>considerate ai fini della dichiari dei redditi precompilata.                                                                                                    | Il servizio permette di consultare le spese sostenute presso le<br>farmacie, le strutture e i professionisti sanitari per la propria<br>salute e quella dei propri animali.<br>Vai al servizio | Il servizio c<br>validità e d<br>tessera. | onsente di stampare la tessera sanitaria in corso di<br>i richiedere, una sola volta nell'anno solare, una nuova<br>Vai al servizio |  |
| FSE - Opposizione al pregresso<br>Il servizio consente all'assistito di opporsi al caricamento, nel<br>Fascicolo sanitario elettronico, dei dati e documenti digitali<br>sanitari generati da eventi clinici, riferiti alle prestazioni erogate<br>dal Servizio Sanitario Nazionale, antecedenti al 19 maggio 2020.<br>Il servizio è disponibile fino al xy 2024 de dentro 30 giorni dalla<br>riattivazione della propria assistenza sanitaria o dal compimento<br>dei 18 anni.<br>Vai al servizio |                                                                                                    |                                           |                                                                                                    |  |
| E Per tutti i servizi, dopo 30 minuti di inattività, la sessione scade e sar                                                                                                    | à necessario effettuare nuovamente l'autenticazione.                                                                                                    |                                           |                                                                                                    |  |
|                                                                                                    | Figura 5                                                                                                    |                                           |                                                                                                    |  |

Infine, l'**OPERATORE SANITARIO** (operatore ASL o uffici USMAF-SASN), dal carousel (Figura 1) cliccando sul link "<u>Accedi come operatore</u>", approda sulla pagina utile per autenticarsi con proprie credenziali (SPID almeno di livello 2, CIE, TS-CNS) sul portale SISTEMA TS.

Una volta eseguita l'autenticazione, l'OPERATORE approda sulla pagina dove sono presenti tutti i servizi a lui dedicati (con autenticazione) sul portale SISTEMA TS, tra cui il nuovo servizio di "Opposizione al pregresso".

| S                 | Sistema Tessera Sanitaria<br>FSE - Opposizione al Pregresso sul portale Sistema | Ver. 1.7      |
|-------------------|---------------------------------------------------------------------------------|---------------|
| SISTEMA<br>TIESSE | 10                                                                              | Pag. 10 di 34 |

#### 2.1 PAGINE WEB – AREA CITTADINO

Si riportano di seguito le schermate corrispondenti alle diverse casistiche.

**CASO D'USO n. 1**. Assistito che non ha mai espresso l'opposizione al pregresso o la relativa revoca. Nel caso in cui l'assistito non ha mai espresso l'opposizione al pregresso o la relativa revoca il servizio di "*Opposizione al Pregresso*" permetterà di visualizzare la seguente schermata, sulla quale verrà chiesto al cittadino di prendere preliminarmente visione dell'informativa e successivamente poter esprimere l'opposizione al pregresso. Nel messaggio riportato nella pagina, al posto della data xx yy 2024 verrà riportata la data di scadenza della nuova finestra temporale **17 dicembre 2024** (vedere Figura 6):

| ← <u>Torna a tutti i s</u>                                                            | ervizi                                                                                                    |                                                                                                    | ITA DEU FRA                                                                                                    |
|---------------------------------------------------------------------------------------|----------------------------------------------------------------------------------------------------|----------------------------------------------------------------------------------------------------|----------------------------------------------------------------------------------------------------|
| SS                                                                                    | Fascicolo Sanitario Elettronico<br>Opposizione al pregresso                                                                                                    |                                                                                                    | Utente: Va Pro<br>Codice fiscale: PROVAX00X00X000V<br>C Esci                                                                |
| Il servizio di oppo<br>Servizio Sanitario<br>Servizio Sanitario<br>Il servizio è disp | DSIZIONE AL PREGRESSO<br>sizione al pregresso consente all'assistito di opporsi al caricamento, nel<br>Nazionale, antecedenti al 19 maggio 2020.<br>nibile fino al xx yy 2024 ed entro 30 giorni dalla riattivazione della p | Fascicolo sanitario elettronico, dei dati e documenti digit.<br>ropria assistenza sanitaria o dal compimento dei 18 a     | ali sanitari generati da eventi clinici, riferiti alle prestazioni erogate dal<br>nni.                                      |
| íutti i campi cont                                                                    | rassegnati con * sono obbligatori.                                                                                                    |                                                                                                    |                                                                                                    |
| Dati ass<br>Utente:<br>Va Pro                                                         | istito<br>Codice fiscale:<br>PROVAX00X00                                                                                                    | X000Y                                                                                                    | Regione di assistenza:<br>Abruzzo                                                                                           |
| — <b>Informativa*</b> —<br>E' necessario p<br>— L'interessate                         | endere visione dell'informativa per procedere.<br>) dichiara di aver preso visione dell'informativa della propria regione di as                                                                                              | sistenza disponibile a <u>questa pagina</u> .                                                                             |                                                                                                    |
| Opposizione*<br>Dichiaro di<br>antecedenti                                            | volermi opporre al caricamento, nel Fascicolo sanitario elettronico, dei data<br>al 19 maggio 2020. <b>(ATTENZIONE: la scelta è revocabile fino al xx yy </b> 2                                                              | i e documenti digitali sanitari generati da eventi clinici, ri<br>024 ed entro 30 giorni dalla riattivazione della propri | feriti alle prestazioni erogate dal Servizio Sanitario Nazionale,<br>ia assistenza sanitaria o dal compimento dei 18 anni). |
| Mi oppongo                                                                            |                                                                                                    |                                                                                                    |                                                                                                    |
|                                                                                       | FSE Opposizione al pregresso                                                                                                    |                                                                                                    |                                                                                                    |
|                                                                                       | Dichiarazione di accessibilità                                                                                                    | 0                                                                                                    |                                                                                                    |
|                                                                                       |                                                                                                    | Figura 6                                                                                                    |                                                                                                    |

| S                 | Sistema Tessera Sanitaria<br>FSE - Opposizione al Pregresso sul portale Sistema | Ver. 1.7      |
|-------------------|---------------------------------------------------------------------------------|---------------|
| SISTEMA<br>TIESSE |                                                                                 | Pag. 11 di 34 |

Una volta scaricata l'informativa e apposta la spunta di conferma di lettura, sarà possibile abilitare la scelta di espressione dell'opposizione al pregresso.

Selezionando di opporsi si sceglie di NON autorizzare il caricamento nel Fascicolo sanitario elettronico dei dati e documenti digitali sanitari, generati da eventi clinici, riferiti alle prestazioni erogate dal Servizio Sanitario Nazionale, antecedenti al 19 maggio 2020.

Una volta selezionato il pulsante "Mi oppongo" apparirà la seguente finestra di dialogo dove nel messaggio al posto della data xx yy 2024 verrà riportata la data di scadenza della nuova finestra temporale **17 dicembre 2024** (vedere Figura 7):

# **Opposizione al pregresso**

Sei sicuro di volerti opporre al pregresso, ossia al caricamento, nel Fascicolo sanitario elettronico, dei dati e documenti digitali sanitari, generati da eventi clinici riferiti alle prestazioni erogate dal Servizio Sanitario Nazionale, antecedenti al 19 maggio 2020?

ATTENZIONE: la scelta è revocabile fino al xx yy 2024 ed entro 30 giorni dalla riattivazione della propria assistenza sanitaria o dal compimento dei 18 anni.

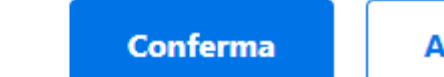

Annulla

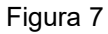

Cliccando sul tasto "Conferma" si attesta la scelta e si riceve il seguente messaggio di successo (vedere Figura 8):

Opposizione avvenuta con successo. E' possibile <u>Revocare la scelta di opposizione al pregresso</u>.

| S                 | Sistema Tessera Sanitaria<br>FSE - Opposizione al Pregresso sul portale Sistema<br>TS | Ver. 1.7      |
|-------------------|---------------------------------------------------------------------------------------|---------------|
| SISTEMA<br>TIESSE |                                                                                       | Pag. 12 di 34 |

Nel precedente messaggio (Figura 8) è presente anche il link per la revoca, se si vuole tornare indietro sulla scelta, che apre la seguente finestra di dialogo, di conferma dell'operazione che si sta per effettuare. Nel messaggio riportato, al posto della data xx yy 2024 verrà riportata la data di scadenza della nuova finestra temporale **17 dicembre 2024** -(vedere Figura 9):

| Revoca di opposizione al pregresso                                                                                                    |  |  |  |  |  |
|----------------------------------------------------------------------------------------------------|--|--|--|--|--|
| Sei sicuro di voler <b>revocare</b> la tua scelta di opposizione al pregresso sul tuo Fascicolo Sanitario Elettronico?<br>Potrai manifestare nuovamente la tua volontà di opposizione al pregresso fino al xx yy 2024 ed entro<br>30 giorni dalla riattivazione della propria assistenza sanitaria o dal compimento dei 18 anni. |  |  |  |  |  |
| Conferma Annulla                                                                                                    |  |  |  |  |  |
| Figura 9                                                                                                    |  |  |  |  |  |

Cliccando su "conferma" il cittadino riceverà un messaggio di operazione avvenuta con successo.

**CASO D'USO n. 2**.Assistito che ha già espresso l'opposizione al pregresso o la relativa revoca, ma il termine di espressione dell'opposizione non è ancora scaduto.

Nel caso in cui il cittadino ha già espresso il consenso all'opposizione al pregresso, visualizzerà lo storico delle proprie scelte e potrà revocare la scelta tramite il link preposto "Revoco la scelta di opposizione al pregresso". Nel messaggio riportato nella pagina, al posto della data xx yy 2024 verrà riportata la data di scadenza della nuova finestra temporale **17 dicembre 2024** (vedere Figura 10).

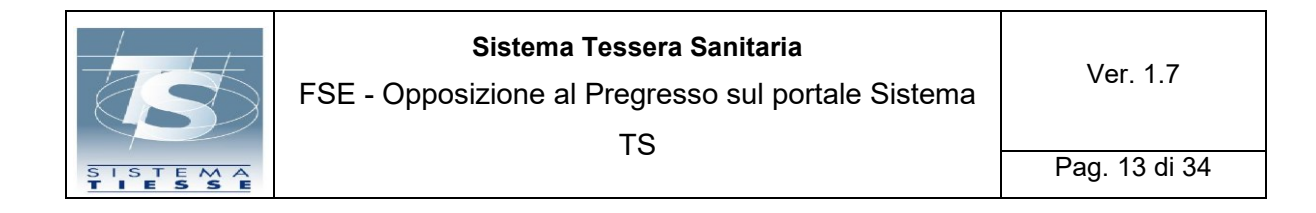

| - <u>Torna a tutti i servizi</u>                                                                                  |                                                                                                    |                                                                                        |                                                                                                  | ITA DEU FRA                                                          |
|----------------------------------------------------------------------------------------------------|----------------------------------------------------------------------------------------------------|----------------------------------------------------------------------------------------|--------------------------------------------------------------------------------------------------|----------------------------------------------------------------------|
| SS Fascio<br>Opposiz                                                                                              | colo Sanitario Ele<br>zione al pregresso                                                                                     | ttronico                                                                               |                                                                                                  | Utente: Va Pro<br>Codice fiscale: PROVAX00X00X000V<br>G+ Esci        |
| Opposizion                                                                                                    | e al pregresso                                                                                                    |                                                                                        |                                                                                                  |                                                                      |
| <ol> <li>Hai già effettuato la sce</li> </ol>                                                                     | <b>elta di opporti al pregresso</b> (il giorn                                                                                | o <b>09/10/2024</b> alle ore <b>09:22</b> ). E' possibi                                | le <u>Revocare la scelta di opposizione al pregresso</u>                                         | 2.                                                                   |
| ervizio di <b>opposizione al pre</b><br>rvizio Sanitario Nazionale, ant<br><b>servizio è disponibile fino a</b> l | <b>agresso</b> consente all'assistito di oppo<br>tecedenti al 19 maggio 2020.<br>I <b>xx yy 2024 ed entro 30 giorni dall</b> | rsi al caricamento, nel Fascicolo sanitario<br>a riattivazione della propria assistenz | o elettronico, dei dati e documenti digitali sanita<br>a sanitaria o dal compimento dei 18 anni. | ri generati da eventi clinici, riferiti alle prestazioni erogate dal |
| Dati assistito                                                                                                    |                                                                                                    |                                                                                        |                                                                                                  |                                                                      |
| Utente:<br>Va Pro                                                                                                 |                                                                                                    | Codice fiscale:<br>PROVAX00X00X000Y                                                    | Regione<br>Abruzz                                                                                | e di assistenza:<br><b>o</b>                                         |
| torico operazioni o                                                                                               | effettuate                                                                                                    |                                                                                        |                                                                                                  |                                                                      |
| Operazione effettuata                                                                                             | Data e ora operazione                                                                                                    | Soggetto operante                                                                      |                                                                                                  |                                                                      |
| Opposizione                                                                                                    | 09/10/2024 09:22                                                                                                    | Cittadina                                                                              |                                                                                                  |                                                                      |

| Operazione effettuata | Data e ora operazione | Soggetto operante |
|-----------------------|-----------------------|-------------------|
| Opposizione           | 09/10/2024 09:22      | Cittadino         |
| Revoca                | 09/10/2024 09:20      | Cittadino         |
| Opposizione           | 08/10/2024 15:54      | Cittadino         |

| FSE | Opposizi | one al | pregre | sso |
|-----|----------|--------|--------|-----|
|     |          |        | P 0    |     |

Dichiarazione di accessibilità

Figura 10

Invece, nel caso in cui il cittadino avesse già espresso la revoca di opposizione al pregresso visualizzerà la schermata di Figura 6 e potrà nuovamente esprimere la scelta di opposizione al pregresso.

**CASO D'USO n. 3**. Termini scaduti: l'assistito ha già espresso l'opposizione al pregresso o la relativa revoca.

Nel caso in cui il cittadino accede alla funzionalità di opposizione al pregresso <u>successivamente</u> <u>all'intervallo temporale in cui il servizio è attivo</u>, avendo già provveduto a dare il consenso all'opposizione, visualizzerà la seguente schermata, nella quale gli viene comunicato che non è più possibile effettuare/revocare la scelta di opposizione, che ha già effettuato la scelta di opposizione al pregresso e gli viene mostrata una tabella con lo storico delle operazioni effettuate (vedere Figura 11).

| S                 | Sistema Tessera Sanitaria<br>FSE - Opposizione al Pregresso sul portale Sistema | Ver. 1.7      |
|-------------------|---------------------------------------------------------------------------------|---------------|
| SISTEMA<br>TIESSE |                                                                                 | Pag. 14 di 34 |

| 5 FSE -                                 | Opposizione                 | al pregresso                 |                                     |                                                   |  |
|-----------------------------------------|-----------------------------|------------------------------|-------------------------------------|---------------------------------------------------|--|
|                                         |                             |                              |                                     |                                                   |  |
| trovi in: <u>Home</u> / <u>Cittadin</u> | i / FSE - ricerca assistito | / Opposizione al pregresso   |                                     |                                                   |  |
|                                         | progrosso                   |                              |                                     |                                                   |  |
| Non è più possibile                     | effettuare/revocare la      | scelta di opposizione al pre | gresso. Puoi solo visualizzare      | e lo storico delle operazioni effettuate.         |  |
| 9 Hai effettuato la scelta              | di opposizione al pregre    | esso (il giorno GG/MM/AAAA a | ille ore <b>hh:mm</b> ).            |                                                   |  |
|                                         |                             |                              |                                     |                                                   |  |
| Dati assistito                          |                             |                              |                                     |                                                   |  |
| Codice fiscale:<br>PRVPRV92M15F839K     |                             | Numero di identificazione    | e della tessera sanitaria:<br>XXXXX | Data di scadenza tessera sanitaria:<br>GG/MM/AAAA |  |
| orico operazioni eff                    | ettuate                     |                              |                                     |                                                   |  |
| )perazione effettuata                   | Data operazione             | Soggetto operante            |                                     |                                                   |  |
| )pposizione                             | GG/MM/AAAA<br>(HH:MM)       | Cittadino                    |                                     |                                                   |  |
|                                         |                             |                              |                                     |                                                   |  |
|                                         |                             |                              |                                     |                                                   |  |
|                                         |                             |                              |                                     |                                                   |  |

CASO D'USO n. 4. Termini scaduti :Non risulta a sistema alcuna scelta.

Nel caso in cui il cittadino accede alla funzionalità di opposizione al pregresso <u>successivamente</u> <u>all'intervallo temporale in cui il servizio è attivo</u> ed in tale periodo di attività NON avesse provveduto a effettuare la scelta di opposizione, visualizzerà la seguente schermata dove gli viene comunicato che non è più possibile effettuare/revocare la scelta di opposizione, che NON ha effettuato la scelta di opposizione al pregresso e gli viene mostrata una tabella con lo storico delle operazioni (eventuali) effettuate nel periodo in cui il servizio era attivo (vedere Figura 12);

| S                 | Sistema Tessera Sanitaria<br>FSE - Opposizione al Pregresso sul portale Sistema | Ver. 1.7      |
|-------------------|---------------------------------------------------------------------------------|---------------|
| SISTEMA<br>TIESSE | 10                                                                              | Pag. 15 di 34 |

| SS FSE - Opposi                                                                                                    | zione al pregresso                                                                                                    |                                         |  |  |
|----------------------------------------------------------------------------------------------------|----------------------------------------------------------------------------------------------------|-----------------------------------------|--|--|
|                                                                                                    |                                                                                                    |                                         |  |  |
| trovi in: Home / Cittadini / FSE - ricer                                                                                                    | <u>ca assistito</u> / Opposizione al pregresso                                                                                                    |                                         |  |  |
| nnosizione al pregreg                                                                                                    | 0.850                                                                                                    |                                         |  |  |
| pposizione ai pregres                                                                                                    | 550                                                                                                    |                                         |  |  |
| 🤗 Non è più possibile effettuare/revocare la scelta di opposizione al pregresso. Puoi solo visualizzare lo storico delle operazioni effettuate.       |                                                                                                    |                                         |  |  |
| 🧿 Non è più possibile effettuare/re                                                                                                    | evocare la scelta di opposizione al pregresso. Puoi solo visualizzare                                                                               | lo storico delle operazioni effettuate. |  |  |
| <ul> <li>Non è più possibile effettuare/re</li> <li>Non hai effettuato la scelta di oppos</li> </ul>                                                  | evocare la scelta di opposizione al pregresso. Puoi solo visualizzare<br>izione al pregresso.                                                       | lo storico delle operazioni effettuate. |  |  |
| <ul> <li>Non è più possibile effettuare/re</li> <li>Non hai effettuato la scelta di oppos</li> <li>Dati assistito</li> </ul>                          | evocare la scelta di opposizione al pregresso. Puoi solo visualizzare<br>izione al pregresso.                                                       | lo storico delle operazioni effettuate. |  |  |
| <ul> <li>Non è più possibile effettuare/re</li> <li>Non hai effettuato la scelta di oppos</li> <li>Dati assistito</li> <li>Codice fiscale:</li> </ul> | evocare la scelta di opposizione al pregresso. Puoi solo visualizzare<br>izione al pregresso.<br>Numero di identificazione della tessera sanitaria: | lo storico delle operazioni effettuate. |  |  |

Storico operazioni effettuate

| Operazione effettuata | Data operazione       | Soggetto operante |
|-----------------------|-----------------------|-------------------|
| Revoca                | 18/03/2024<br>(HH:MM) | Intermediario     |
| Opposizone            | 16/03/2024<br>(HH:MM) | Intermediario     |

| Figura 12 |  |
|-----------|--|
|           |  |
|           |  |

| S                 | Sistema Tessera Sanitaria<br>FSE - Opposizione al Pregresso sul portale Sistema<br>TS | Ver. 1.7      |
|-------------------|---------------------------------------------------------------------------------------|---------------|
| SISTEMA<br>TIESSE | 10                                                                                    | Pag. 16 di 34 |

**CASO D'USO n. 5**. Neomaggiorenne che entra nella funzionalità di opposizione al pregresso per il quale era stata già fatta una revoca ad opera di un genitore/tutore in area libera o di un operatore intermediario.

- A) Se il neomaggiorenne ha compiuto la maggiore età prima del 18/11/2024, ricade nel caso d'uso 1 (vedere Figura 6) è un assistito che può esprimere l'opposizione nell'arco della finestra temporale di riapertura.
- B) Se il neomaggiorenne ha compiuto la maggiore età a partire dal 18/11/2024, visualizzerà un messaggio indicante da quanto tempo sia maggiorenne e per quanto tempo avrà attiva la funzionalità di opposizione al pregresso, visualizzerà i propri dati anagrafici ed anche lo storico delle operazioni di opposizione/revoca effettuate da un genitore/tutore o soggetto intermediario.

Nel caso il neomaggiorenne scelga di esprimere l'opposizione al pregresso potrà prendere preliminarmente visione dell'informativa e successivamente esprimere l'opposizione al pregresso attraverso il pulsante "Mi Oppongo" (vedere Figura 13).

| SS Fascic<br>Opposiz                                                                                       | olo Sanitario Ele<br>ione al pregresso                                                  | ttronico                                                                 |                                   |                                                                                   |
|----------------------------------------------------------------------------------------------------|-----------------------------------------------------------------------------------------|--------------------------------------------------------------------------|-----------------------------------|-----------------------------------------------------------------------------------|
| Ti travi in: <u>Home</u> / <u>Cittadini</u>                                                                | / FSE - Ricerca assistito / Opposiz                                                     | tione al pregresso                                                       |                                   |                                                                                   |
| Opposizione al                                                                                             | pregresso                                                                               |                                                                          |                                   |                                                                                   |
| <ol> <li>Sei diventato maggio</li> </ol>                                                                   | renne dal xxxx, puoi esercitare                                                         | il diritto di opposizione/revoca                                         | fino al xxxx.                     |                                                                                   |
| II servizio di opposizione ai pri<br>Servizio Sanitario Nazionale, an<br>Il servizio è disponibile fino ai | egresso consente all assistito ol opp<br>tecedenti al 19 maggio 2020.<br>I xox-yy-2024. | orsi al caricamento, nei Fascicoio sanitar                               | no elettronico, pel pati e docume | nti olgitali santan generati oa eventi cinici, ntenti alle prestazioni erogate oa |
| Dati assistito                                                                                             |                                                                                         |                                                                          |                                   |                                                                                   |
| Codice fiscale:<br>SNTLCN69B44L103T                                                                        |                                                                                         | Numero di identificazione della te<br>80380000609100027215               | ssera sanitaria:                  | Data di scadenza tessera sanitaria:<br>29/12/2024                                 |
| Storico operazioni e                                                                                       | ffettuate                                                                               |                                                                          |                                   |                                                                                   |
| Operazione effettuata                                                                                      | Data e ora operazione                                                                   | Soggetto operante                                                        |                                   |                                                                                   |
| Revoca                                                                                                    | 08/10/2024 20:27                                                                        | Cittadino                                                                |                                   |                                                                                   |
| Opposizione                                                                                                | 08/10/2024 20:26                                                                        | Cittadino                                                                |                                   |                                                                                   |
| Revoca                                                                                                    | 08/10/2024 20:25                                                                        | Cittadino                                                                |                                   |                                                                                   |
| Opposizione                                                                                                | 08/10/2024 20:16                                                                        | Cittadino                                                                |                                   |                                                                                   |
| Revoca                                                                                                    | 08/10/2024 20:15                                                                        | Cittadino                                                                |                                   |                                                                                   |
| Opposizione                                                                                                | 08/10/2024 20:15                                                                        | Cittadino                                                                |                                   |                                                                                   |
| Revoca                                                                                                    | 08/10/2024 20:08                                                                        | Cittadino                                                                |                                   |                                                                                   |
| Opposizione                                                                                                | 08/10/2024 20:06                                                                        | Cittadino                                                                |                                   |                                                                                   |
| Revoca                                                                                                    | 08/10/2024 20:05                                                                        | Cittadino                                                                |                                   |                                                                                   |
| Opposizione                                                                                                | 04/10/2024 10:54                                                                        | Intermediario                                                            |                                   |                                                                                   |
| « < 1 2 3 ><br>Esercita l'oppo                                                                             | »<br>sizione al pregre                                                                  | SS0                                                                      |                                   |                                                                                   |
| Informativa*                                                                                               |                                                                                         |                                                                          |                                   |                                                                                   |
| E' necessario prendere visione                                                                             | dell'informativa per procedere.                                                         |                                                                          |                                   |                                                                                   |
| C L'interessato dichiara di ave                                                                            | er preso visione dell'informativa della                                                 | propria regione di assistenza disponibi                                  | le a questa pagina.               |                                                                                   |
| Oppesizione"                                                                                               |                                                                                         |                                                                          |                                   |                                                                                   |
| Dicharo di volerni opporn<br>antecedenti al 19 maggio 2                                                    | e al caricamento, nel Fascicolo sanita<br>1020. (ATTENZIONE: la scelta è revo           | ro elettronico, dei dati e documenti dig<br>ocabille fino ali xx yy 2024 | tal santar gererat da evert di    | rici, riferiti alle prestazioni erogate dal Servizio Sanitario Nazionale,         |
| Mi oppongo                                                                                                 |                                                                                         |                                                                          |                                   |                                                                                   |

| S                 | Sistema Tessera Sanitaria<br>FSE - Opposizione al Pregresso sul portale Sistema<br>TS | Ver. 1.7      |
|-------------------|---------------------------------------------------------------------------------------|---------------|
| SISTEMA<br>TIESSE | 10                                                                                    | Pag. 17 di 34 |

**CASO D'USO n. 6**. Neomaggiorenne che entra nella funzionalità di opposizione al pregresso per il quale era stata già fatta una opposizione ad opera di un genitore/tutore in area libera o di un operatore intermediario.

- A) Se il neomaggiorenne ha compiuto la maggiore età prima del 18/11/2024, ricade nel caso d'uso 2 (Figura 10) è un assistito che ha già espresso l'opposizione (ad opera di un genitore/tutore o soggetto intermediario) e può procedere alla revoca dell'opposizione al pregresso nell'arco della finestra temporale di riapertura.
- B) Se il neomaggiorenne ha compiuto la maggiore età a partire dal 18/11/2024, visualizzerà un messaggio indicante da quanto tempo sia maggiorenne e per quanto tempo avrà attiva la funzionalità di opposizione al pregresso, visualizzerà i propri dati anagrafici ed anche lo storico delle operazioni di opposizione/revoca effettuate da un genitore/tutore o soggetto intermediario. Nel caso il neomaggiorenne scelga di revocare l'opposizione al pregresso potrà prendere visione dell'informativa e procedere alla revoca dell'opposizione al pregresso tramite il link "Revoco la scelta di opposizione al pregresso" (vedere Figura 14).

| 8 <b>S</b> O                                                                                                    | scicolo Sanitario                                                                                                    | Elettronico                                                                                                    |                                                                                   |                              |
|----------------------------------------------------------------------------------------------------|----------------------------------------------------------------------------------------------------|----------------------------------------------------------------------------------------------------|-----------------------------------------------------------------------------------|------------------------------|
| орј                                                                                                    | posizione al pregress                                                                                                    | 0                                                                                                    |                                                                                   |                              |
| rowlin: <u>Home</u> / <u>C</u>                                                                                                    | ittadini / <u>FSE - Ricerca assistito</u> /                                                                                                    | Opposizione al pregresso                                                                                                    |                                                                                   |                              |
| nnocizion                                                                                                    |                                                                                                    |                                                                                                    |                                                                                   |                              |
| μροειζιοι                                                                                                    | ie ai piegiesso                                                                                                    |                                                                                                    |                                                                                   |                              |
| <ol> <li>Sei diventat</li> </ol>                                                                                                    | to maggiorenne dal xxx, p                                                                                                    | uoi esercitare il diritto di opposizione/revoc                                                                                                    | fino al xoox.                                                                     |                              |
| Informativ                                                                                                    | va della propria regione                                                                                                    | e di assistenza disponibile a <u>questa pa</u>                                                                                                    | jina.                                                                             |                              |
|                                                                                                    |                                                                                                    | -                                                                                                    |                                                                                   |                              |
| rvizio di opposizion                                                                                                    | ne al pregresso consente all'assisti                                                                                                    | to di opporsi al caricamento, nel Fascicolo sanitario elettro                                                                                                    | rico, dei dati e documenti digitali sanitari generati da eventi clinici, riferiti | i alle prestazioni erogate d |
| /zio Sanitario Nazio                                                                                                    | inale, antecedenti al 19 maggio 202                                                                                                    | D.                                                                                                    |                                                                                   |                              |
| rvizio è disponibili                                                                                                    | e fino al xx-yy-2024.                                                                                                    |                                                                                                    |                                                                                   |                              |
|                                                                                                    |                                                                                                    |                                                                                                    |                                                                                   |                              |
| dice fiscale:<br>ITLCN69844L103T                                                                                                    |                                                                                                    | Numero di identificazione della tessera sanitaria:<br>80380090609100027215                                                                                                    | Delle di scadenza tenorra seniteria:<br>29/12/2024                                |                              |
| nico operazior                                                                                                    | ni effettuate                                                                                                    | Numero di identificazione delle tessere sentaria<br>80360080609100027215                                                                                                    | Delle la sidificate tesore sonterio<br>28/12/2824                                 |                              |
| dice fiscae:<br>m.cN698441,903T<br>prico operazion                                                                                           | ni effettuate<br>Dela e ora openatione                                                                                                    | Numero di identificazione della fessera santaria:<br>80380000007215<br>Sozgetto operante                                                                                                    | Data di suderna texora sonfana.<br>25/12/2924                                     |                              |
| dice focale:<br>ITLCN09044L303T<br>rrico operazior<br>eradione effettuata<br>voca                                                            | ni effettuate<br>Defin e ora operazione<br>08/10/2024 20:27                                                                                                    | Numero di identificazione della fessera santaria:<br>853800006079150327215<br>Scoggetta operante<br>Cittadino                                                                                                    | Date di scolero i lesora sonfano.<br>25/12/2024                                   |                              |
| dice focale:<br>microsoperazion<br>ecolore effettuata<br>voca<br>posizione                                                                   | ni effettuate<br>Definie ora operazione<br>Definiciona 2027<br>Definiciona 2028                                                                                                    | Numero di identificazione della fessera santaria:<br>85380000609500327215<br>Soogefilo operaete<br>Citadino<br>Citadino                                                                                                  | Date di scolero i fesora sonfanic<br>259/12/2024                                  |                              |
| dice focale:<br>microoperazion<br>eradione effettuata<br>roca<br>posizione<br>roca                                                           | ni effettuate<br>Delte e ura operazione<br>06/10/2004 20:27<br>08/10/2004 20:25<br>06/10/2004 20:25                                                                                                    | Numero di identificazione della fessera santaria:<br>85380006609500327215<br>Seogenflo operaale<br>Citaci no<br>Citaci no<br>Citaci no<br>Citaci no                                                                      | Date di scolero i fesore sonfano.<br>25/12/2024                                   |                              |
| vice fixede<br>fft.CN498644L995T<br>erico operazion<br>eradione effettuata<br>voca<br>posizione<br>voca<br>posizione                         | ni effettuate<br>Della e ora operazione<br>Dell'Ini/2024 2025<br>Dell'Ini/2024 2025<br>Dell'Ini/2024 2025                                                                                                    | Numero di identificazione della lesiena sanitaria:<br>85380000609500327215<br>Soggeffio operaante<br>Citadino<br>Citadino<br>Citadino<br>Citadino<br>Citadino                                                            | Date di scoloro texere sentene.<br>259/12/2024                                    |                              |
| dice fixed:<br>TT(CN99844(1937<br>rico operazion<br>exatore effethata<br>roce<br>pesizione<br>reca<br>pesizione<br>roca                      | ni effettuate<br>Defa e ora operazione<br>deri organa 2026<br>deri organa 2026<br>deri organa 2026<br>deri organa 2026<br>deri organa 2026<br>deri organa 2026<br>deri organa 2026                                                                                                    | Numero di identificazione della fessera santaria:<br>80360000609500327215<br>Soquetto operante<br>Citacino<br>Citacino<br>Citacino<br>Citacino<br>Citacino<br>Citacino<br>Citacino                                       | Date di scolero i levera sonfanici<br>25/12/02/4                                  |                              |
| rico operazior<br>rico operazior<br>eradore effethata<br>roca<br>posizione<br>roca<br>posizione<br>roca<br>posizione                         | ni effettuate<br>Detropose 2027<br>Genorozae 2026<br>Genorozae 2026<br>Denropose 2026<br>Denropose 2016<br>Genorozae 2015<br>Genorozae 2015                                                                                                    | Numero di identificazione della fessera santaria:<br>800000009100027215  Soogestio operante Citacino Citacino Citacino Citacino Citacino Citacino Citacino Citacino Citacino Citacino Citacino                           | Date di scoloro i lovora sonfano.<br>Z\$V12/CRV4                                  |                              |
| rico operazior<br>rico operazior<br>eradore effethada<br>veca<br>positione<br>veca<br>positione<br>veca<br>veca<br>veca<br>veca              | ni effettuate<br>Della e coa operaciónem<br>Della 2004 20:27<br>Della 2004 20:25<br>Della 2004 20:25<br>Della 2004 20:15<br>Della 2004 20:15<br>Della 20:15<br>Della 20:15<br>Del | Numero di identificazione della festera santaria:<br>83.8000000/39.0027215<br>Stoggetto operante<br>Citadino<br>Citadino<br>Citadino<br>Citadino<br>Citadino<br>Citadino<br>Citadino<br>Citadino<br>Citadino<br>Citadino | Dete di scadera levera sontena.<br>29/12/29/4                                     |                              |
| ricc operazior<br>esolore effethata<br>voca<br>posizione<br>voca<br>posizione<br>voca<br>posizione<br>voca<br>posizione<br>voca<br>posizione | ni effettuate      Defa e cira gensaker      Defa e cira gensaker      Defa 2004 2027      Defa 2004 2024      Defa 2004 2024      Defa 2004 2015      Defa 2004 2015      Defa 2004      Defa 2004                                                                                                    | Numero di identificazione della festera sentaria:<br>83.8000060/310027215                                                                                                    | Dete el scalero lexora sontena<br>29/12/29/4                                      |                              |
| doe huie<br>VII.CH49844L100T<br>orico operazior<br>exadore effethada<br>voca<br>posizione<br>voca<br>posizione<br>voca<br>posizione<br>voca  | ni effettuate                                                                                                    | Numero di identificazione della festera santaria:<br>853600060/950027215                                                                                                    | Defe 61 scadero fictoria sonfano.<br>29/12/2024                                   |                              |

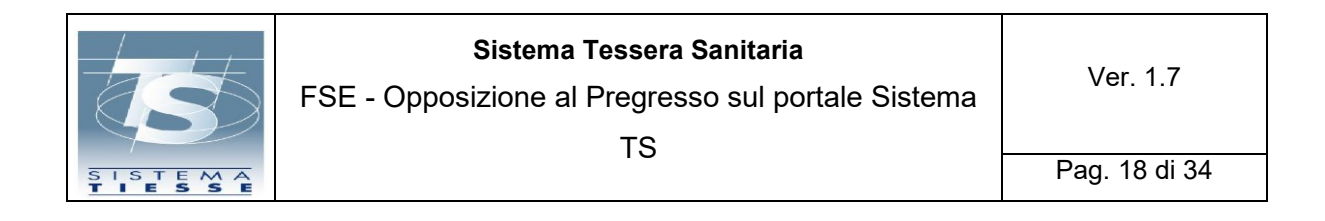

CASO D'USO n. 7. Cittadino senza assistenza sanitaria.

Nel caso in cui il cittadino non avesse assistenza sanitaria, verrà visualizzato il seguente

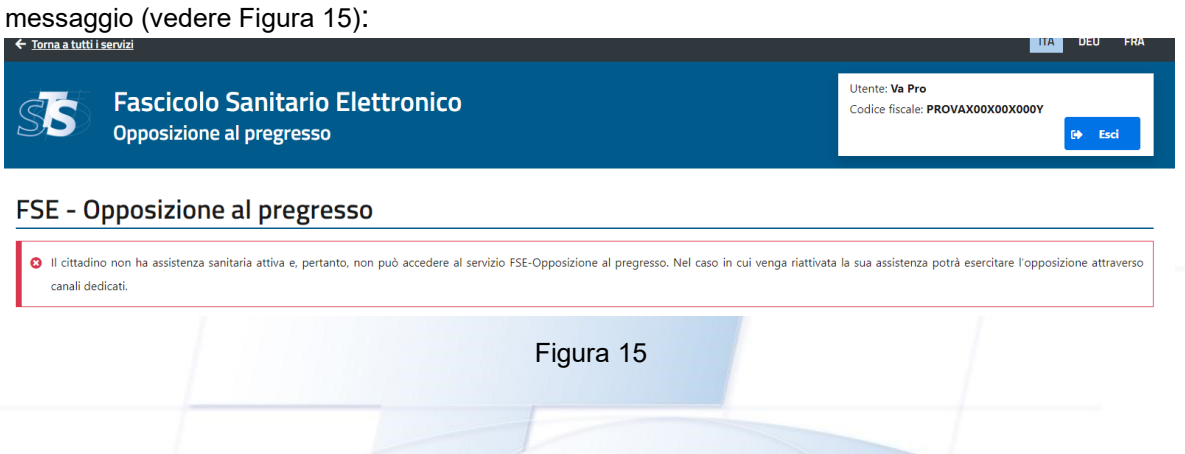

#### 2.2 PAGINE WEB - AREA OPERATORE

CASO D'USO n. 8. Accesso tramite Operatore intermediario.

Scegliendo "Area riservata Operatori" si approda su una pagina nella quale vengono mostrate le diverse modalità di autenticazione riservate agli operatori e dove, mediante un metodo di autenticazione almeno a due fattori (SPID almeno di livello 2, CIE, TS-CNS), l'operatore potrà accedere al servizio Opposizione al pregresso.

Una volta eseguito l'accesso a Sistema TS e selezionata la funzionalità di FSE-opposizione al pregresso, l'operatore intermediario ASL/USMAF visualizzerà una pagina di ricerca, dove inserire il codice fiscale (o codice STP) dell'assistito di competenza della medesima ASL/SASN che desidera opporsi al pregresso (vedere Figura 16), salvo disallineamenti con le anagrafi regionali. Nel messaggio riportato nella pagina, al posto della data xx yy 2024 verrà riportata la data di scadenza della nuova finestra temporale **17 dicembre 2024**:

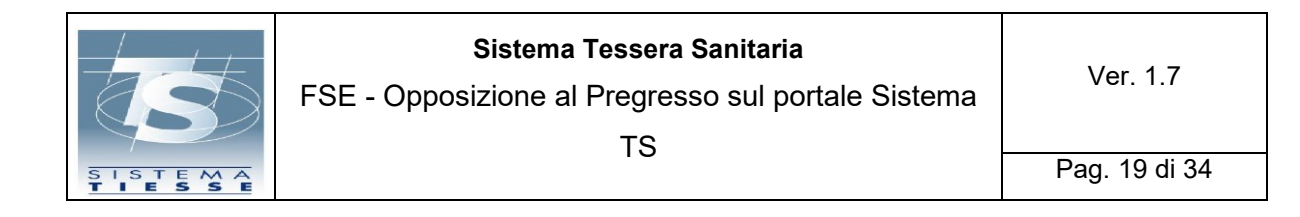

| at                                                                                                | Fascicolo Sanitario Elettronico                                                                                                    | Utente: Va Pro                                                             |
|---------------------------------------------------------------------------------------------------|----------------------------------------------------------------------------------------------------|----------------------------------------------------------------------------|
| 55                                                                                                | Opposizione al pregresso                                                                                                    | G Esci                                                                     |
| FSF - (                                                                                           | Onnosizione al pregresso                                                                                                    |                                                                            |
| Il servizio di o                                                                                  | pposizione al pregresso consente all'assistito, anche avvalendosi di un operatore intermediario (ASL o uffici SASN), di opporsi al carica                                                                                                    | amento, nel Fascicolo sanitario elettronico, dei dati e documenti digitali |
| and have a second                                                                                 | A REAL PROPERTY AND A REAL PROPERTY AND A REAL |                                                                            |
| sanitari genera<br>Il servizio è d                                                                | ati da eventi clinici, interiti alle prestazioni erogate dal servizio Sanitario Nazionale, antecedenti al 19 maggio 2020.<br>Ilsponibile fino al xx vv 2024 ed entro 30 giorni dalla riattivazione della propria assistenza sanitaria o dal compimento dei 18 ar                                                                                                    | nni                                                                        |
| sanitari genera<br>Il servizio è d                                                                | ati da event clinici, rierrii alle prestazioni erogate dai Servizio Santano Nazionale, antecedenti al 19 maggio 2020.<br>Ilsponibile fino al xxy y 2024 ed entro 30 giorni dalla riattivazione della propria assistenza sanitaria o dal complimento del 18 ar<br>esteresentines fines e televiziones dell'interiori                                                                                                    | nni.                                                                       |
| sanitari genera<br>Il servizio è d<br>Tutti i campi c                                             | ati da eventi clinici, riterrii alle prestazioni erogate dai Servizio Santano Nazionale, antecedenti al 19 maggio 2020.<br>Ilsponibile fino al xx yy 2024 ed entro 30 giorni dalla riattivazione della propria assistenza sanitaria o dal compimento dei 18 ar<br>contrassegnati con * sono obbligatori.                                                                                                    | nni.                                                                       |
| Il servizio è d<br>Tutti i campi c<br>Ricerca assi<br>Assistito in p                              | ati da event clinici, riterrii alle prestazioni erogate dal servizio sanitano Nazionale, antecedenti al 19 maggio 2020.<br>Ilsponibile fino al xx yy 2024 ed entro 30 giorni dalla riattivazione della propria assistenza sanitaria o dal compimento dei 18 ar<br>contrassegnati con * sono obbligatori.<br>Isitto*<br>possesso di:                                                                                                    | nni.                                                                       |
| Il servizio è d<br>Tutti i campi c<br>Ricerca assi<br>Assistito in p                              | ati da event clinici, riterrii alle prestazioni erogate dal Servizio Santano Nazionale, antecedenti al 19 maggio 2020.<br>Ilsponibile fino al xx yy 2024 ed entro 30 giorni dalla riattivazione della propria assistenza sanitaria o dal compimento dei 18 ar<br>contrassegnati con * sono obbligatori.<br>Isistito*<br>possesso di:                                                                                                    | nni.                                                                       |
| sanitari générá<br>Il servízio è d<br>Tutti i campi c<br>Ricerca assi<br>Assistito in p           | ati da eventi clinici, riterrii alle prestazioni erogate dal Servizio Sanitano Nazionale, antecedenti al 19 maggio 2020.<br>Ilisponibile fino al xx yy 2024 ed entro 30 giorni dalla riattivazione della propria assistenza sanitaria o dal compimento dei 18 ar<br>contrassegnati con * sono obbligatori.<br>Isittio*<br>possesso di:                                                                                                    | nni.                                                                       |
| Il servizio è d<br>Tutti i campi c<br>Ricerca assi<br>Assistito in p<br>Ricerca                   | ati da event clinici, riterrii alle prestazioni erogate dal Servizio Santano Nazionale, antecedenti al 19 maggio 2020.<br>Ilisponibile fino al xx yy 2024 ed entro 30 giorni dalla riattivazione della propria assistenza sanitaria o dal compimento dei 18 ar<br>contrassegnati con * sono obbligatori.<br>Isitito*<br>possesso di:                                                                                                    | nni.                                                                       |
| anitari générá<br>Il servizio è d<br>Tutti i campi c<br>Ricerca assi<br>Assistito in p<br>Ricerca | ati da event clinici, riterrii alle prestazioni erogate dal Servizio Santano Nazionale, antecedenti al 19 maggio 2020.<br>Ilisponibile fino al xx yy 2024 ed entro 30 giorni dalla riattivazione della propria assistenza sanitaria o dal compimento dei 18 ar<br>contrassegnati con * sono obbligatori.<br>Isitito*<br>possesso di:                                                                                                    | nni.                                                                       |
| Il servizio è d<br>Tutti i campi c<br>Ricerca assi<br>Assistito in j<br>Ricerca                   | at da event clinic, riterri alle prestazioni erogate dal servizio sanitano Nazionale, antecedenti al 19 maggio 2020.<br>Ilisponibile fino al xx yy 2024 ed entro 30 giorni dalla riattivazione della propria assistenza sanitaria o dal complimento del 18 ar<br>contrassegnati con * sono obbligatori.<br>Isitito*<br>possesso di:<br>FSE Opposizione al pregresso                                                                                                    | nni.                                                                       |

#### Figura 16

Se il codice fiscale (o codice STP) digitato non è formalmente corretto, l'operatore intermediario visualizza il messaggio di errore "il codice fiscale (o codice STP) è formalmente errato".

Se il codice fiscale (o codice STP) risulta valido ma non fosse presente nella banca di Sistema TS, l'operatore intermediario visualizza il messaggio "Assistito non trovato".

Una volta digitato il codice fiscale (o codice STP), se questo risulta essere formalmente corretto e presente nella banca dati del Sistema TS, verrà indirizzato nella seguente schermata di presa visione dell'informativa da parte dell'interessato, in cui potrà scaricare il modulo di delega (Allegato F), da far firmare al cittadino.

Sarà possibile opporsi solo una volta effettuata la presa visione dell'informativa e del modulo di delega da parte dell'interessato. Nel messaggio riportato nella pagina, al posto della data xx yy 2024 verrà riportata la data di scadenza della nuova finestra temporale **17 dicembre 2024** (vedere Figura 17).

| S                 | Sistema Tessera Sanitaria<br>FSE - Opposizione al Pregresso sul portale Sistema<br>TS | Ver. 1.7      |
|-------------------|---------------------------------------------------------------------------------------|---------------|
| SISTEMA<br>TIESSE |                                                                                       | Pag. 20 di 34 |

| ← <u>Torna a tutti i</u>                                                                                                    | servizi                                                                                   | ITA DEU FRA                                              |  |  |  |  |
|----------------------------------------------------------------------------------------------------|-------------------------------------------------------------------------------------------|----------------------------------------------------------|--|--|--|--|
| SS                                                                                                    | Fascicolo Sanitario Elettronico<br>Opposizione al pregresso                               | Utente: Va Pro<br>Codice fiscale: PROVAX00X00X000Y       |  |  |  |  |
| Ti trovi in: Home / Opposizione al pregresso                                                                                                    |                                                                                           |                                                          |  |  |  |  |
| Opposia                                                                                                    | Opposizione al pregresso                                                                  |                                                          |  |  |  |  |
| Il servizio di opposizione al pregresso consente all'assistito, anche avvalendosi di un operatore intermediario (ASL o uffici SASN), di opporsi al caricamento, nel Fascicolo sanitario elettronico, dei dati e documenti digitali<br>sanitari generati da eventi clinici, riferiti alle prestazioni erogate dal Servizio Sanitario Nazionale, antecedenti al 19 maggio 2020.<br>Il servizio è disponibile fino al xx yy 2024 ed entro 30 giorni dalla riattivazione della propria assistenza sanitaria o dal compimento dei 18 anni.<br>Tutti i campi contrassegnati con * sono obbligatori. |                                                                                           |                                                          |  |  |  |  |
| Dati as                                                                                                    | sistito                                                                                   |                                                          |  |  |  |  |
| Codice fiscale<br>PROVAX00X0                                                                                                    | Numero di identificazione della tessera sanitaria:<br>80380001900317204005                | Data di scadenza tessera sanitaria:<br><b>03/01/2027</b> |  |  |  |  |
| Informativa e                                                                                                    | delega*                                                                                   |                                                          |  |  |  |  |
| È necessario p                                                                                                    | rendere visione dell'informativa per procedere e compilare e firmare il modulo di delega. |                                                          |  |  |  |  |
| L'operator                                                                                                    | e presenta l'informativa regionale all'assistito.                                         |                                                          |  |  |  |  |
| L'interessato ha compilato e firmato il modulo di delega.pdf.                                                                                                    |                                                                                           |                                                          |  |  |  |  |
| Opposizione*                                                                                                    |                                                                                           |                                                          |  |  |  |  |
| L'interessato dichiara di volersi opporre al caricamento, nel Fascicolo sanitario elettronico, dei dati e documenti digitali sanitari generati da eventi clinici, riferiti alle prestazioni erogate dal Servizio Sanitario<br>Nazionale, antecedenti al 19 maggio 2020. (ATTENZIONE: la scelta è revocabile fino al xx yy 2024 ed entro 30 giorni dalla riattivazione della propria assistenza sanitaria o dal compimento dei 18 anni.                                                                                                    |                                                                                           |                                                          |  |  |  |  |
| L'assistito s                                                                                                    | L'assistito si oppone                                                                     |                                                          |  |  |  |  |
| ← Iorna alla ricerca assistito                                                                                                    |                                                                                           |                                                          |  |  |  |  |
|                                                                                                    |                                                                                           |                                                          |  |  |  |  |
|                                                                                                    |                                                                                           |                                                          |  |  |  |  |

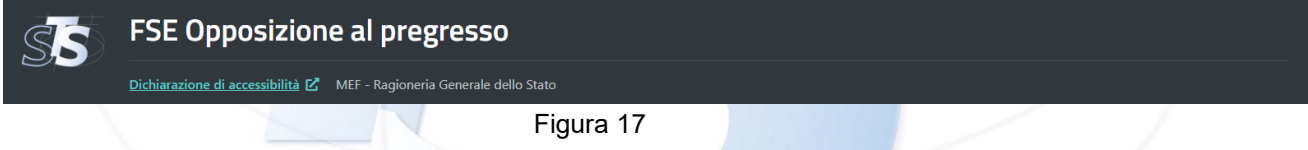

Cliccando il bottone "L'assistito si oppone" si riceve la seguente finestra di dialogo, di conferma dell'operazione che si sta per effettuare. Nel messaggio riportato nella pagina, al posto della data xx yy 2024 verrà riportata la data di scadenza della nuova finestra temporale **17 dicembre 2024** (vedere Figura 18):

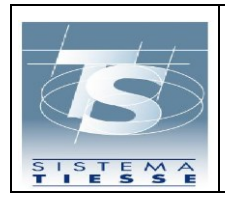

#### Sistema Tessera Sanitaria

FSE - Opposizione al Pregresso sul portale Sistema

ΤS

Pag. 21 di 34

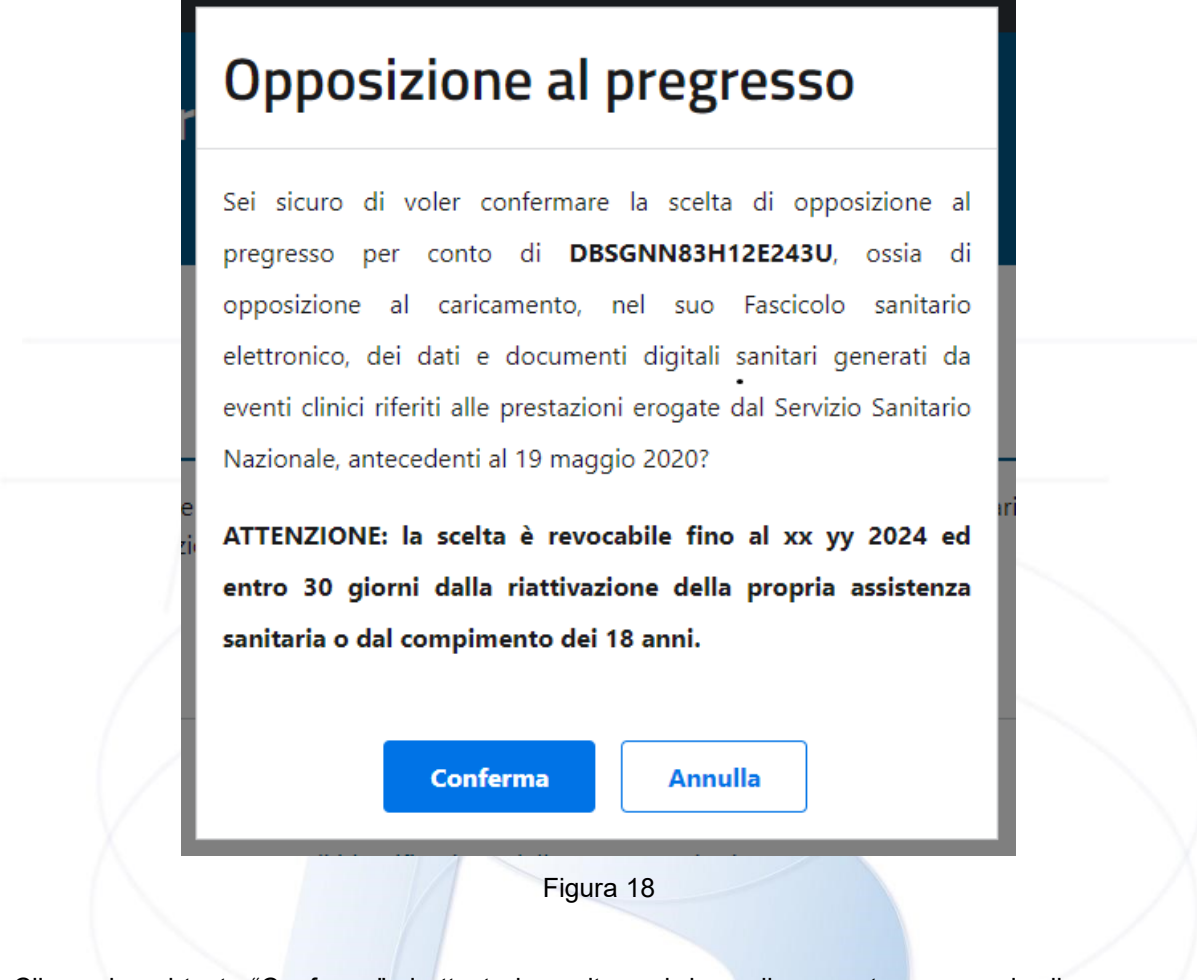

Cliccando sul tasto "Conferma" si attesta la scelta e si riceve il seguente messaggio di successo (vedere Figura 19):

Opposizione avvenuta con successo per PRVPRV92M15F839K. E' possibile Revocare la scelta di opposizione al pregresso

Figura 19

| S                 | Sistema Tessera Sanitaria<br>FSE - Opposizione al Pregresso sul portale Sistema | Ver. 1.7      |
|-------------------|---------------------------------------------------------------------------------|---------------|
| SISTEMA<br>TIESSE | 10                                                                              | Pag. 22 di 34 |

Nel precedente messaggio (Figura 19) è presente anche il link per la revoca che apre la seguente finestra di dialogo, di conferma dell'operazione che si sta per effettuare. Nel messaggio riportato nella pagina, al posto della data xx yy 2024 verrà riportata la data di scadenza della nuova finestra temporale **17 dicembre 2024** (vedere Figura 20):

| Sei sicuro di voler <b>revoca</b><br>Fascicolo Sanitario Elettro | <b>re</b> la scelta di opposizione al pregresso per conto di <b>PROVAX00X00X000Y</b> sul suo<br>nico?                                                                              |
|------------------------------------------------------------------|----------------------------------------------------------------------------------------------------|
| L'assistito potrà manife<br>2024 ed entro 30 giorni<br>anni.     | estare nuovamente la sua volontà di opposizione al pregresso fino al xx yy<br>dalla riattivazione della propria assistenza sanitaria o dal compimento dei 18                       |
|                                                                  | Conferma Annulla                                                                                                    |
| ssistito, anche avvalendosi e                                    | ar an operatore interinculario (ASE o anici SASIA), ai opporara cancamento, nei rasci                                                                                              |
| ndo sul tasto "Confer<br>re Figura 21):                          | Figura 20<br>rma" si attesta la scelta e si riceve il seguente messaggio di su                                                                                                    |
| ndo sul tasto "Confer<br>re Figura 21):                          | Figura 20                                                                                                    |
| Indo sul tasto "Confei<br>re Figura 21):                         | Figura 20<br>rma" si attesta la scelta e si riceve il seguente messaggio di su<br>2M15F839K. E' possibile Effettuare nuovamente a scelta di opposizione al pregresso.              |
| ndo sul tasto "Confei<br>re Figura 21):                          | Figura 20<br>rma" si attesta la scelta e si riceve il seguente messaggio di su<br>2M15F839K. E' possibile Effettuare nuovamente a scelta di opposizione al pregresso.<br>Figura 21 |

Figura 22

CASO D'USO n. 9. Soggetti non più assistiti che riattivano l'assistenza SSN

A) I soggetti che riattivano l'assistenza SSN prima del **18/11/2024** ricadono nel caso d'uso n. 1 (vedere Figura 6): sono assistiti che non hanno mai espresso l'opposizione/revoca

| S                 | Sistema Tessera Sanitaria<br>FSE - Opposizione al Pregresso sul portale Sistema<br>TS | Ver. 1.7      |
|-------------------|---------------------------------------------------------------------------------------|---------------|
| SISTEMA<br>TIESSE | 10                                                                                    | Pag. 23 di 34 |

al pregresso e scelgono di opporsi per la prima volta, in questo caso potranno utilizzare una delle tre modalità di accesso (accesso tramite TS-CNS, SPID, CIE, accesso da area libera, accesso tramite operatore intermediario).

B) I soggetti che riattivano l'assistenza SSN a partire dal 18/11/2024: ricadono nel caso d'uso n. 8 (vedere Figura 17): possono accedere solo tramite <u>operatore intermediario</u>, sono assistiti che non hanno mai espresso l'opposizione/revoca al pregresso e scelgono di opporsi per la prima volta, e in aggiunta a quanto rappresentato nel caso d'uso n. 8, sarò presente un messaggio che indica da quando hanno riattivato l'assistenza sanitaria e fino a quando potranno esercitare il diritto di opposizione (riquadro blu, Figura 23),

| Torna a tutti i servizi                                                                                                    |                                                                                                    | BA. DEU FRA                                                                                                    |
|----------------------------------------------------------------------------------------------------|----------------------------------------------------------------------------------------------------|----------------------------------------------------------------------------------------------------|
| Fascicolo Sanit<br>Opposizione al preg                                                                                                    | tario Elettronico<br>resso                                                                                                    | Utente: Va Pro<br>Codice fiscale: PROVAXOBX00X000V                                                                                                    |
| trovi in: Hame / Opposizione al pregresso                                                                                                    |                                                                                                    |                                                                                                    |
| pposizione al pregres                                                                                                    | 50                                                                                                    |                                                                                                    |
| assistito na riattivato l'ass<br>envoc la opperatore a pregrado conomia a<br>nitari generati da eventi clinici, riferiti alle prestaz<br>servizio è disponibile fino al xx yy 2024 ed en<br>tti i campi contrassegnati con ° sono obbligatori | ISTERIZE SSN GEI XXXX POTITE ESERCITETE II GIFTITO G<br>masona envie memoriso a un oppander memorisona ouco a una sona, a uso<br>ioni erogate dal Sendrio Sanitario Nazionale, antecedenti al 19 maggio 2020.<br>ro 30 giorni dalla riattivazione della propria assistenza sanitaria o dal complemento<br>dalla complemento dalla distribuzione della progria assistenza sanitaria o dal complemento dalla distribuzione della progria assistenza sanitaria o dal complemento dalla distribuzione della progria assistenza sanitaria o dal complemento dalla distribuzione della progria assistenza sanitaria o dal complemento dalla distribuzione della progria assistenza sanitaria o dal complemento dalla distribuzione della distribuzione della progria assistenza sanitaria di dalla distribuzione della distribuzione della distribuzione della distribuzione della distribuzione della distribuzione della distribuzione della distribuzione di distribuzione di distribuzione di distribuzione di distribuzione di distribuzione di distribuzione di distribuzione di distribuzione di distribuzione di di distribuzione di distribuzione di distribuzione di distribuzione di di distribuzione di di distribuzione di di distribuzione di di distribuzione di distribuzione di distribuzione di di distribuzione di di di di di di di di di di di di di | II ODPOSIZIONE TINO 31 XXXX.<br>porte a l'antamento, nel raticolo bennero descurico, un una e documente argune<br>etto del 18 anni.                               |
| Dati assistito                                                                                                    |                                                                                                    |                                                                                                    |
| Codice fiscale:<br>PROVAX00X00X000Y                                                                                                    | Numero di identificazione della tessera sanitaria:<br>80380001900317204005                                                                                                    | Data di scadenza tessera sanitaria:<br>03/01/2027                                                                                                    |
| Informativa e delega*                                                                                                    |                                                                                                    |                                                                                                    |
| È necessario prendere visione dell'informativa pe                                                                                                    | r procedere e compilare e firmare il modulo di delega.                                                                                                    |                                                                                                    |
| Uperatore presenta l'informativa regionale a                                                                                                    | ll'essistito.                                                                                                    |                                                                                                    |
| Unteressato ha compilato e firmato il module                                                                                                    | a di delega.pdf.                                                                                                    |                                                                                                    |
| Opposizione*                                                                                                    |                                                                                                    |                                                                                                    |
| Unteressato dichiara di voleni opporre al car<br>Nazionale, antecedenti al 19 maggio 2020. (A                                                                                                    | icamento. nel Fascicolo sanitario elettronico. dei dati e documenti digitali sanitari gen<br>ITTENZIONE: la scelta è revocabile fino al xx yy 2024 ed entro 30 glorni dalla riat                                                                                                    | nerati da eventi clinici, riferiti alle prestazioni erogate dal Servizio Sanitario<br>ttivazione della propria assistenza sanitaria o dal complmento del 18 anni. |
| L'assistito si oppone                                                                                                    |                                                                                                    |                                                                                                    |
|                                                                                                    |                                                                                                    |                                                                                                    |
| - Torma ana ricerca assistito                                                                                                    |                                                                                                    |                                                                                                    |
|                                                                                                    |                                                                                                    |                                                                                                    |
| SS FSE Opposizio                                                                                                    | ne al pregresso                                                                                                    |                                                                                                    |
| Dichiarazione di accessibilità D                                                                                                    | MEF - Ragioneria Generale dello Stato                                                                                                    |                                                                                                    |
|                                                                                                    |                                                                                                    |                                                                                                    |

Figura 23

| S                 | Sistema Tessera Sanitaria<br>FSE - Opposizione al Pregresso sul portale Sistema<br>TS | Ver. 1.7      |
|-------------------|---------------------------------------------------------------------------------------|---------------|
| SISTEMA<br>TIESSE |                                                                                       | Pag. 24 di 34 |

#### 2.3 TABELLA DEI CASI D'USO

Di seguito sono rappresentati i casi d'uso della funzionalità di Opposizione al Pregresso, raggruppati per modalità di accesso: Cittadini muniti di identità digitale, Cittadini muniti di tessera sanitaria, Cittadini muniti di codice STP, Operatori intermediari muniti di identità digitale.

| MODALITA' DI INGRESSO                 | CASO D'USO                                                                                                    |
|---------------------------------------|----------------------------------------------------------------------------------------------------|
|                                       | <ol> <li>Cittadino entra in area riservata,<br/>l'accesso va a buon fine</li> </ol>                                                                                                    |
|                                       | <ol> <li>Cittadino visualizza la pagina di<br/>opposizione al pregresso, prende<br/>visione dell'informativa, sceglie di<br/>opporsi al pregresso, salvataggio della<br/>scelta nella banca dati dei Consensi e<br/>Revoche</li> </ol>                                                                                    |
| Cittadini muniti di Identità Digitale | <ol> <li>Cittadino visualizza il messaggio:<br/>l'intervallo temporale per l'espressione<br/>di opposizione al pregresso è scaduto.</li> </ol>                                                                                                    |
|                                       | <ol> <li>Cittadino visualizza il messaggio:<br/>l'intervallo di scelta di opposizione al<br/>pregresso è scaduto. Il cittadino<br/>visualizza la scelta effettuata<br/>sull'opposizione al pregresso e le<br/>precedenti scelte, se esistenti, date<br/>nell'intervallo di attivazione della<br/>funzionalità.</li> </ol> |
|                                       | Cittadino visualizza messaggio: Il<br>soggetto non ha assistenza sanitaria<br>attiva e pertanto non può accedere al                                                                                                    |
|                                       | riattivata la sua assistenza potrà<br>esercitare l'opposizione attraverso<br>canali dedicati.                                                                                                    |
|                                       | <ol> <li>Cittadino entra in area libera di sistema<br/>TS e visualizza il messaggio: Il codice<br/>fiscale dell'assistito non è formalmente<br/>corretto</li> </ol>                                                                                                    |

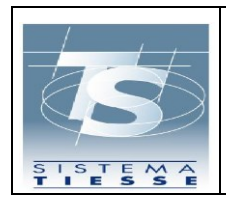

### Sistema Tessera Sanitaria

| Cittadini muniti di Tessera Sanitaria              | 2. | Il cittadino entra in area libera, inserisce<br>i dati della tessera sanitaria e questi non<br>sono corretti                                                                                                    |
|----------------------------------------------------|----|----------------------------------------------------------------------------------------------------|
|                                                    | 3. | Il cittadino inserisce i dati della tessera<br>sanitaria, entra nella pagina di<br>opposizione al pregresso, spunta la<br>casella di presa visione dell'informativa<br>e sceglie di Opporsi al Pregresso,<br>salvataggio della scelta nella banca dati<br>dei Consensi e Revoche |
|                                                    | 1. | Il cittadino entra in area libera di sistema<br>TS, inserisce il codice STP e visualizza<br>che il codice non è presente sulla banca<br>dati di sistema TS                                                                                                    |
| Cittadini muniti di Codice STP                     | 2. | Il cittadino entra in area libera inserisce<br>i dati del codice STP e questi non sono<br>corretti                                                                                                    |
|                                                    | 3. | Il cittadino inserisce i dati del codice<br>STP, spunta la casella di presa visione<br>dell'informativa e sceglie di Opporsi al<br>Pregresso, salvataggio della scelta nella<br>banca dati dei Consensi e Revoche                                                                |
|                                                    | 1. | L'intermediario entra tramite l'ingresso<br>in area riservata, inserisce il codice<br>fiscale o il codice STP e visualizza il<br>messaggio che il codice fiscale o il<br>codice STP inserito non è corretto                                                                      |
|                                                    | 2. | L'intermediario entra tramite l'ingresso<br>in area riservata, inserisce il codice<br>fiscale o il codice STP, l'intermediario<br>visualizza il messaggio che il codice                                                                                                    |
|                                                    |    | fiscale o il codice STP inserito non è<br>presente su Sistema TS                                                                                                    |
| Operatori intermediari muniti di Identità Digitale | 3. | L'operatore intermediario entra tramite<br>l'ingresso in area riservata, non<br>inserisce né il codice fiscale né il codice<br>STP e clicca su Ricerca, l'operatore<br>visualizza il messaggio che il codice<br>fiscale o il codice STP è obbligatorio                           |

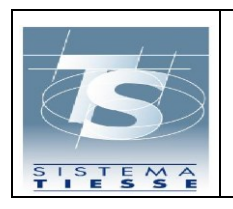

#### Sistema Tessera Sanitaria

 L'operatore intermediario entra tramite l'ingresso in area riservata, inserisce il codice fiscale o il codice STP e clicca su Ricerca, l'operatore visualizza la pagina di opposizione al pregresso.

L'operatore intermediario inserisce le spunte di presa visione dell'informativa e del modulo di delega (allegato F), sceglie di opporsi al pregresso, salvataggio della scelta nella banca dati dei Consensi e Revoche

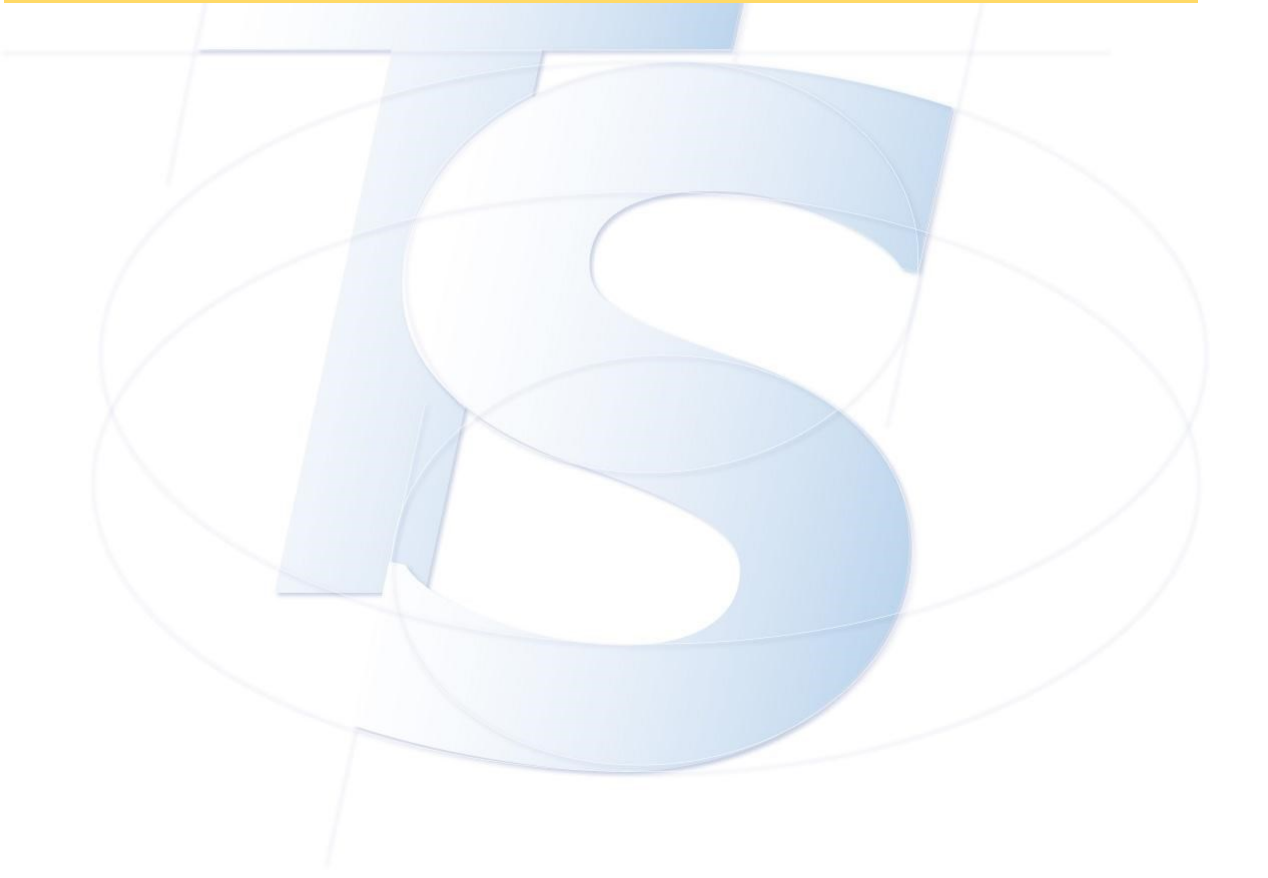

| S                 | Sistema Tessera Sanitaria<br>FSE - Opposizione al Pregresso sul portale Sistema<br>TS | Ver. 1.7      |
|-------------------|---------------------------------------------------------------------------------------|---------------|
| SISTEMA<br>TIESSE | 2                                                                                     | Pag. 27 di 34 |

#### 2.3.1 Rappresentazione grafica della Tabella dei Casi D'Uso

#### 1. Cittadini muniti di Identità Digitale- Caso d'uso 1 (l'accesso del cittadino va a buonfine)

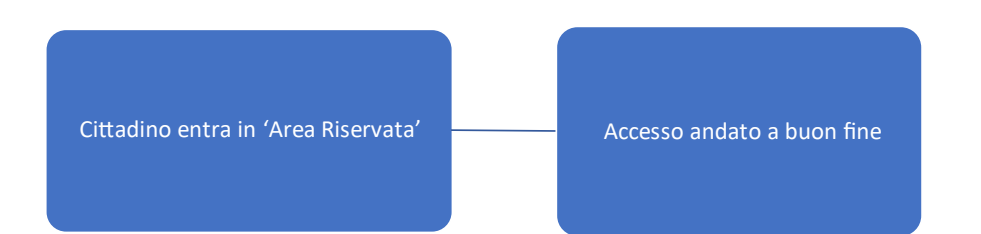

 Cittadini muniti di Identità Digitale – Caso d'uso 2 (accesso alla pagina di opposizione al pregresso, presa visione dell'informativa, scelta di opporsi al pregresso, salvataggio della scelta nella banca dati dei Consensi e Revoche )

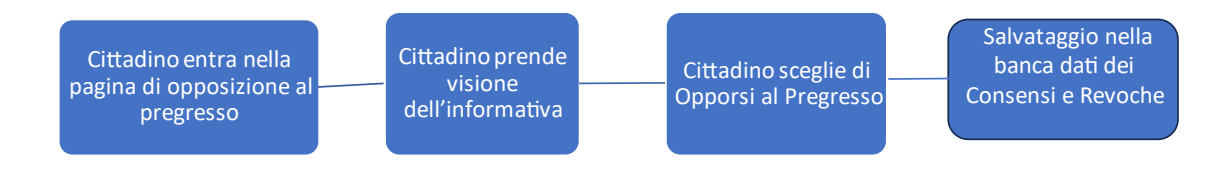

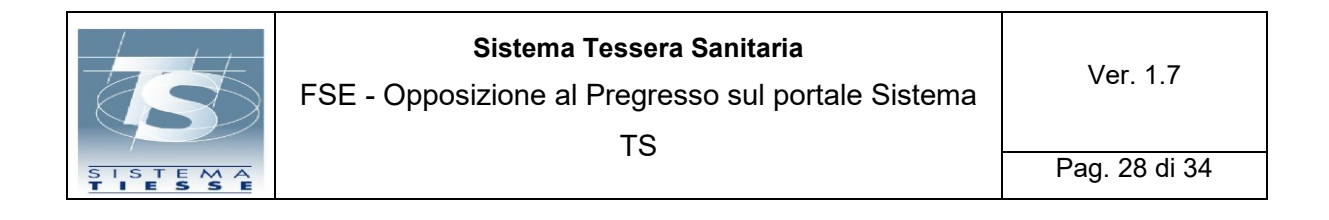

# 1. Cittadini muniti di Identità Digitale – Caso d'uso 3 (l'intervallo di scelta di opposizione al pregresso è scaduto)

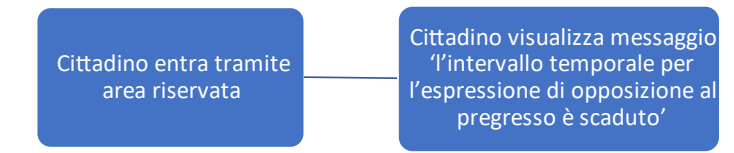

 Cittadini muniti di Identità Digitale – Caso d'uso 4 (L'intervallo di scelta di opposizione al pregresso è scaduto – il cittadino visualizza la scelta effettuata sull'opposizione al pregresso e le precedenti scelte, se esistenti, date nell'intervallo di attivazione della funzionalità)

> Cittadino entra tramite area riservata

Cittadino visualizza: - L'intervallo temporale per l'espressione di opposizione al pregresso è scaduto - Il consenso all'opposizione al pregresso è stato dato in data «» - scette precedentemente eseguite (Tabella contenente lo storico delle scelte)

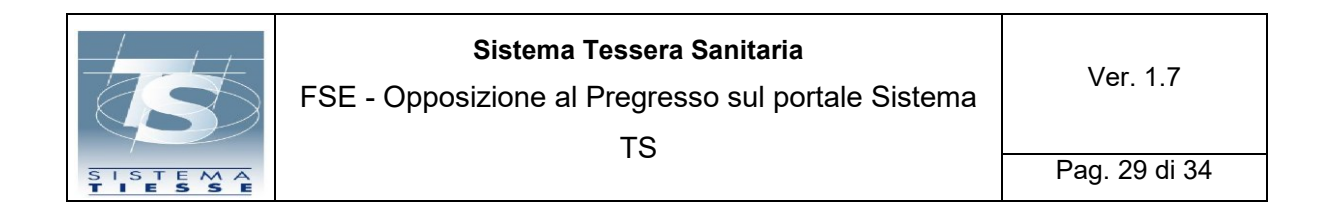

Diffusione Limitata

#### 1. Cittadini muniti di identità digitale: Caso d'uso 5 (il cittadino non ha assistenza sanitaria attiva)

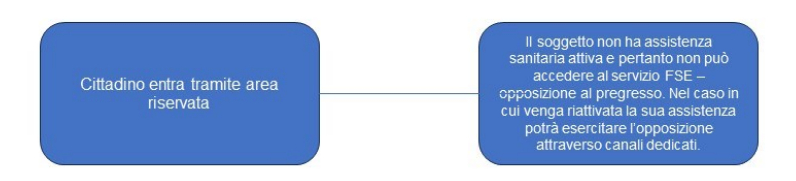

2. Cittadini muniti di Tessera Sanitaria – Caso d'uso 1 (Il cittadino entra in area libera di sistema TS, inserisce il codice fiscale e non è formalmente corretto)

Cittadino entra in area libera di sistema TS Cittadino visualizza messaggio 'Il codice fiscale dell'assistito non è formalmente corretto'

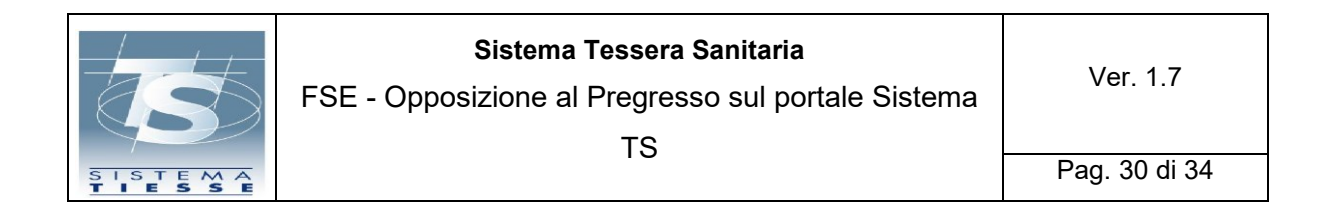

2. Cittadini muniti di Tessera Sanitaria – Caso d'uso 2 (Il cittadino entra in area libera inserisce i dati della tessera sanitaria e questi non sono corretti)

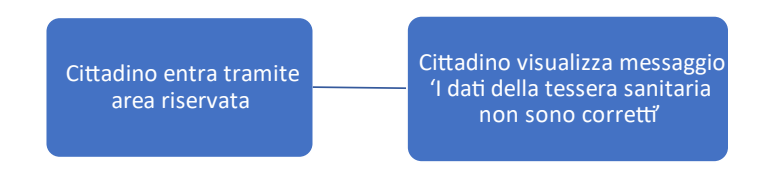

2. Cittadini muniti di Tessera Sanitaria – Caso d'uso 3 (Inserimento dei dati della tessera sanitaria, accesso alla pagina di opposizione al pregresso, presa visione dell'informativa e scelta di Opporsi al Pregresso, salvataggio della scelta nella banca dati dei Consensi e Revoche)

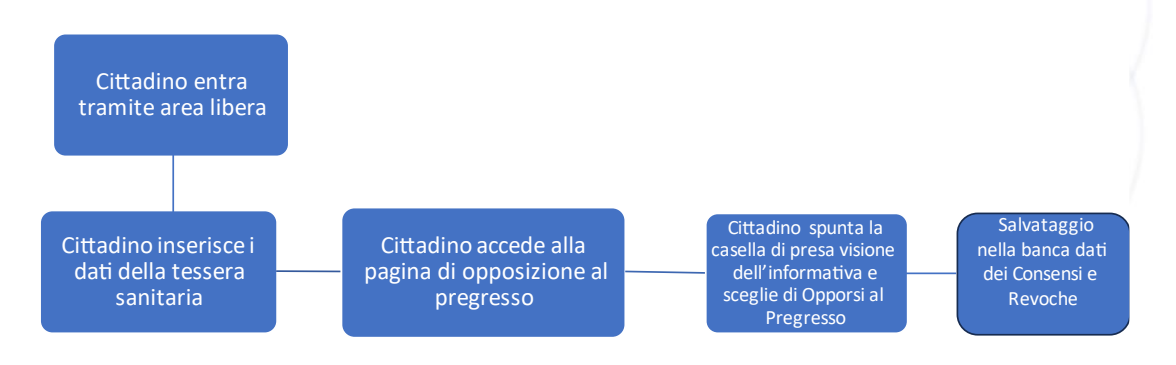

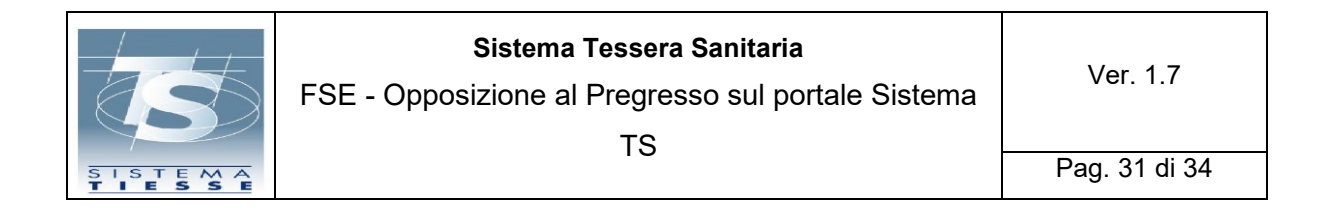

3. Cittadini muniti di Codice STP – Caso d'uso 1 (Il cittadino entra in area libera di sistema TS, inserisce il codice STP e visualizza che il codice non è presente sulla banca dati di SistemaTS)

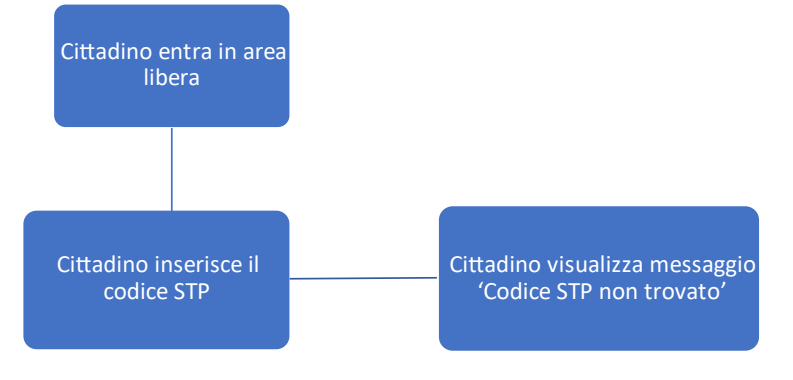

3. Cittadini muniti di Codice STP – Caso d'uso 2 (Il cittadino entra in area libera inserisce i dati del codice STP e questi non sono corretti)

1

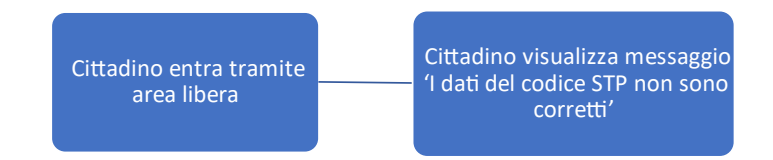

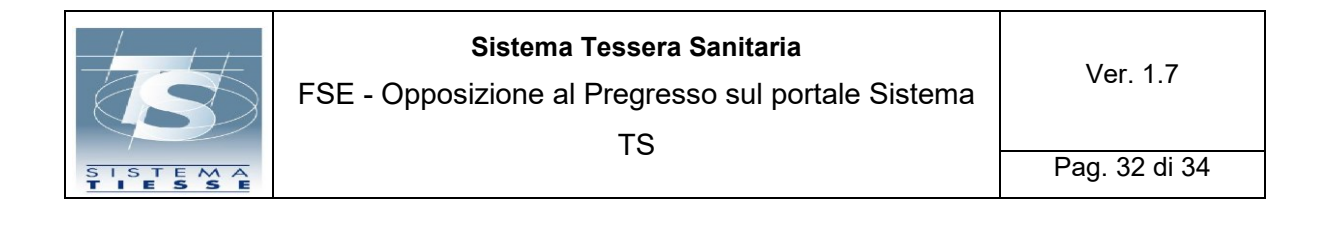

3. Cittadini muniti di Codice STP – Caso d'uso 3 (il cittadino inserisce i dati del codice STP, spunta la casella di presa visione dell'informativa e sceglie di Opporsi al Pregresso, salvataggio della scelta nella banca dati dei Consensi e Revoche)

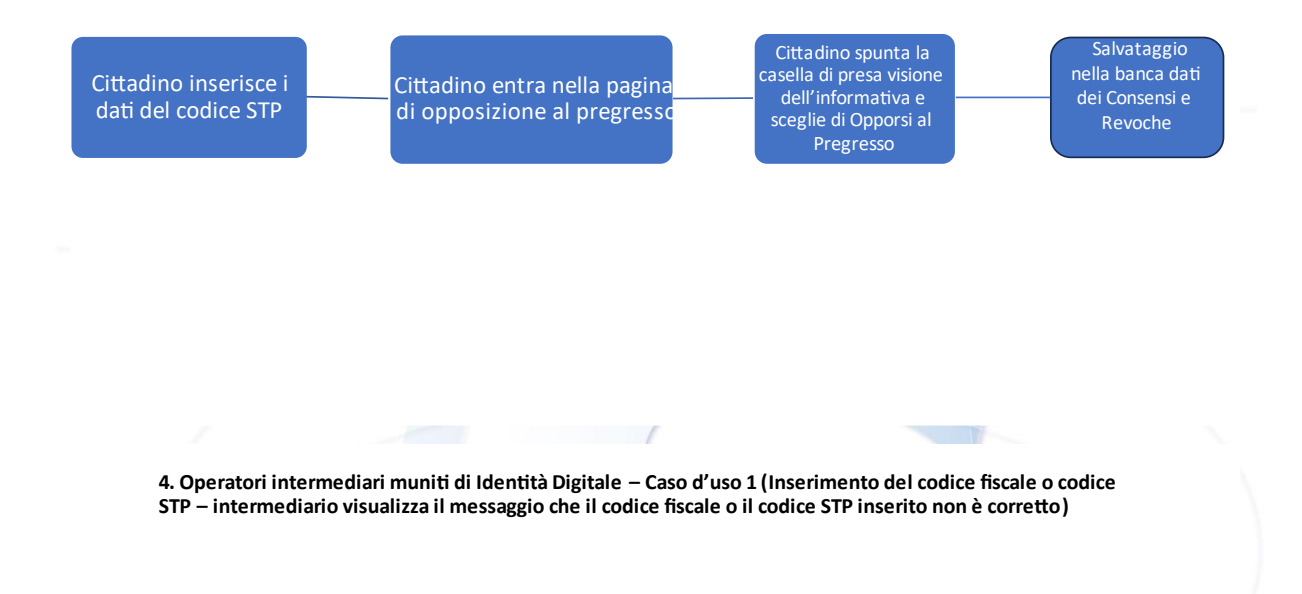

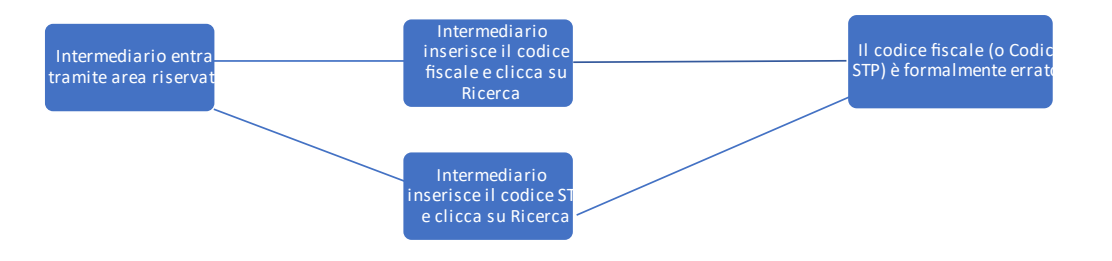

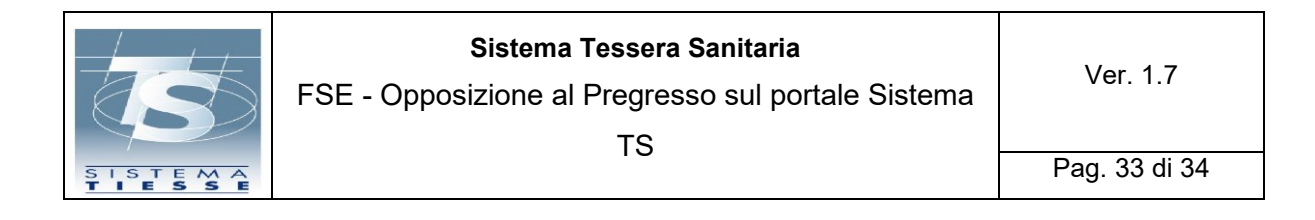

4. Operatori intermediari muniti di Identità Digitale – Caso d'uso 2 (Inserimento del codice fiscale o codice STP – intermediario visualizza il messaggio che il codice fiscale o il codice STP inserito non è presente su Sistema TS)

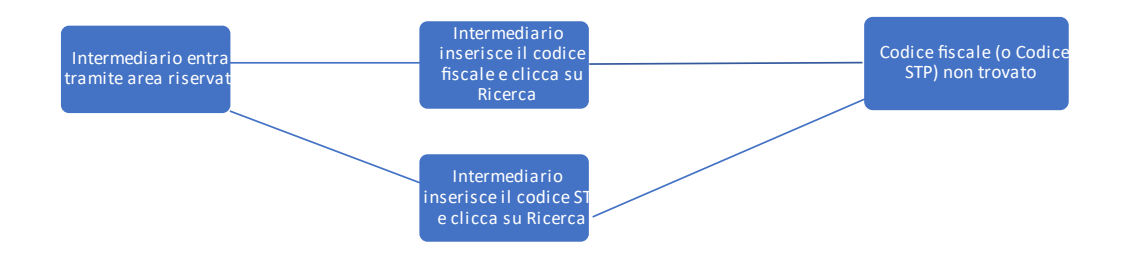

4. Operatori intermediari muniti di Identità Digitale – Caso d'uso 3 (L'operatore intermediario non inserisce né il codice fiscale né il codice STP e clicca su Ricerca, l'operatore visualizza il messaggio che il codice fiscale o il codice STP è obbligatorio)

Intermediario entra tramite area riservata Intermediario non inserisce né codice fiscale né codice STP e clicca su Ricerca

Il codice fiscale o il codice STP è obbligatorio

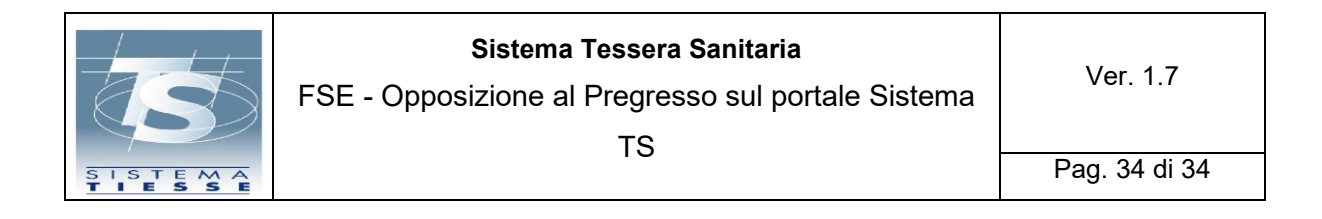

4. Operatori intermediari muniti di Identità Digitale – Caso d'uso 4 (L'operatore intermediario inserisce il codice fiscale o il codice STP e clicca su Ricerca, l'operatore visualizza la pagina di opposizione al pregresso)

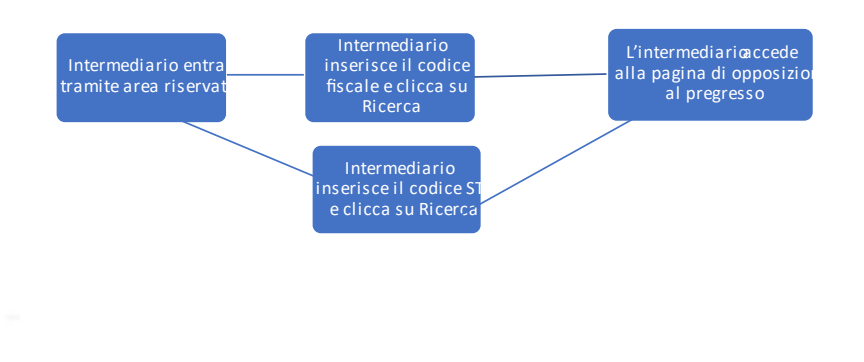

4. Operatori intermediari muniti di Identità Digitale – Caso d'uso 5 (L'operatore inserisce le spunte di presa visione dell'informativa e del modulo di delega (allegato F), sceglie di opporsi al pregresso, salvataggio della scelta nella banca dati dei Consensi e Revoche)

| Intermediario inserisce le<br>spunte di presa visione di<br>Informativa e modulo<br>Delega (Allegato F) | L'intermediario sceglie di<br>Opporsi al Pregresso su richiest<br>dell'interessato | Salvataggio nella<br>banca dati dei<br>Consensi e Revoche |
|----------------------------------------------------------------------------------------------------|------------------------------------------------------------------------------------|-----------------------------------------------------------|
|----------------------------------------------------------------------------------------------------|------------------------------------------------------------------------------------|-----------------------------------------------------------|